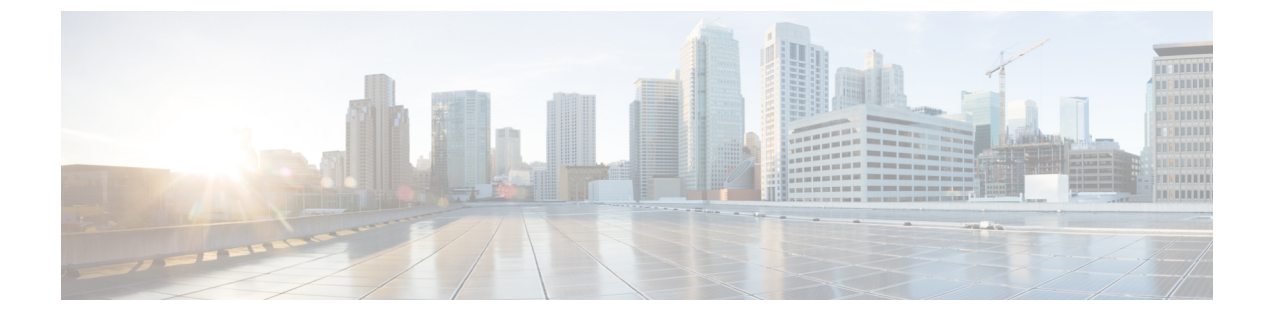

# **Configuring Queuing and Scheduling**

- About Queuing and Scheduling, page 1
- Modifying Class Maps, page 2
- Congestion Avoidance, page 2
- Congestion Management, page 2
- Explicit Congestion Notification, page 2
- Traffic Shaping, page 3
- Licensing Requirements for Queuing and Scheduling, page 3
- Prerequisites for Queuing and Scheduling, page 4
- Guidelines and Limitations, page 4
- Configuring Queuing and Scheduling, page 5
- Configuring Congestion Management, page 11
- Applying a Queuing Policy on a System, page 17
- Verifying the Queuing and Scheduling Configuration, page 17
- Controlling the QoS Shared Buffer, page 18
- Monitoring the QoS Packet Buffer, page 18
- Monitoring Buffer Usage for ACI Capable Devices, page 43
- Configuration Examples for Queuing and Scheduling, page 51

## **About Queuing and Scheduling**

Traffic queuing is the ordering of packets and applies to both input and output of data. Device modules can support multiple queues, which you can use to control the sequencing of packets in different traffic classes. You can also set weighted random early detection (WRED) and taildrop thresholds. The device drops packets only when the configured thresholds are exceeded.

Traffic scheduling is the methodical output of packets at a desired frequency to accomplish a consistent flow of traffic. You can apply traffic scheduling to different traffic classes to weight the traffic by priority.

The queuing and scheduling processes allow you to control the bandwidth that is allocated to the traffic classes so that you achieve the desired trade-off between throughput and latency for your network.

# **Modifying Class Maps**

System-defined queuing class maps are provided.

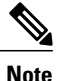

The provided system-defined queuing class maps cannot be modified.

# **Congestion Avoidance**

You can use the following methods to proactively avoid traffic congestion on the device:

- Apply WRED to TCP or non-TCP traffic.
- Apply tail drop to TCP or non-TCP traffic.

## **Congestion Management**

For egress packets, you can choose one of the following congestion management methods:

- Specify a bandwidth that allocates a minimum data rate to a queue.
- Impose a minimum and maximum data rate on a class of traffic so that excess packets are retained in a queue to shape the output rate.
- Allocate all data for a class of traffic to a priority queue. The device distributes the remaining bandwidth
  among the other queues.

For information about configuring congestion management, see the Configuring WRED on Egress Queues section.

# **Explicit Congestion Notification**

ECN is an extension to WRED that marks packets instead of dropping them when the average queue length exceeds a specific threshold value. When configured with the WRED ECN feature, routers and end hosts use this marking as a signal that the network is congested to slow down sending packets.

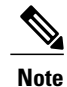

Enabling WRED and ECN on a class on a network-qos policy implies that WRED and ECN is enabled for all ports in the system.

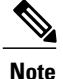

On extended output queues (EOQ), the approximate fair-drop (AFD) feature for bandwidth management is always enabled. The WRED configuration is ignored on EOQs. The configuration for EOQs is based on the system queuing policy and not on the per port policy.

# **Traffic Shaping**

Traffic shaping allows you to control the traffic going out of an interface in order to match its flow to the speed of the remote target interface and to ensure that the traffic conforms to policies contracted for it. You can shape traffic that adheres to a particular profile to meet downstream requirements. Traffic shaping eliminates bottlenecks in topologies with data-rate mismatches.

Traffic shaping regulates and smooths out the packet flow by imposing a maximum traffic rate for each port's egress queue. Packets that exceed the threshold are placed in the queue and are transmitted later. Traffic shaping is similar to traffic policing, but the packets are not dropped. Because packets are buffered, traffic shaping minimizes packet loss (based on the queue length), which provides better traffic behavior for TCP traffic.

Using traffic shaping, you can control access to available bandwidth, ensure that traffic conforms to the policies established for it, and regulate the flow of traffic to avoid congestion that can occur when the egress traffic exceeds the access speed of its remote, target interface. For example, you can control access to the bandwidth when policy dictates that the rate of a given interface should not, on average, exceed a certain rate even though the access rate exceeds the speed.

Queue length thresholds are configured using the WRED configuration.

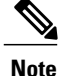

Traffic shaping is not supported on ALE enabled device 40G front panel ports. When traffic shaping is configured for the system level, the setting is ignored and no error message is displayed. When traffic shaping commands are configured for the port level, the setting is rejected and an error message is displayed.

# **Licensing Requirements for Queuing and Scheduling**

The following table shows the licensing requirements for this feature:

| Product     | License Requirement                                                                                                    |
|-------------|----------------------------------------------------------------------------------------------------|
| Cisco NX-OS | The QoS feature does not a require license. Any<br>feature not included in a license package is bundled<br>with the NX-OS image and is provided at no extra<br>charge to you. For a complete explanation of the<br>Cisco NX-OS licensing scheme, see the <i>Cisco NX-OS</i><br><i>Licensing Guide</i> . |

## **Prerequisites for Queuing and Scheduling**

Queuing and scheduling have the following prerequisites:

- You must be familiar with using modular QoS CLI.
- You are logged on to the device.

# **Guidelines and Limitations**

Queuing and scheduling have the following configuration guidelines and limitations:

- The device supports a system-level queuing policy, so all ports in the system are impacted when you configure the queuing policy.
- Changes are disruptive. The traffic passing through ports of the specified port type experience a brief period of traffic loss. All ports of the specified type are affected.
- Performance can be impacted. If one or more ports of the specified type do not have a queuing policy applied that defines the behavior for the new queue, the traffic mapping to that queue might experience performance degradation.
- Traffic shaping might increase the latency of packets due to queuing because it falls back to store-and-forward mode when packets are queued.
- Traffic shaping is not supported on the Cisco Nexus 9300 40G ports.
- When configuring priority for one class map queue (SPQ), you need to configure the priority for QoS group 3. When configuring priority for more than one class map queue, you need to configure the priority on the higher numbered QoS groups. In addition, the QoS groups need to be adjacent to each other. For example, if you want to have two SPQs, you have to configure the priority on QoS group 3 and on QoS group 2.

#### **Buffer-boost**

The buffer-boost feature enables the line card to use extra buffers. This capability is enabled by default on line cards such as the N9K-X9564PX.

- The command to enable the buffer-boost feature is **buffer-boost**.
- The command to disable the buffer-boost feature is no buffer-boost.

Generally, Cisco recommends not to disable the buffer-boost feature. However, disabling the buffer-boost is necessary when there is a need to port channel two different member ports from N9K-X9636PQ based line cards and N9K-X9564PX based line cards. However, Cisco does not recommend to port channel such a configuration between ACI capable leaf line cards and standalone line cards.

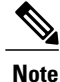

Line cards like the N9K-X9636PQ and similar, do not offer the buffer-boost feature.

#### **Order of Resolution**

The following describes the order of resolution for the pause buffer configuration and the queue-limit for a priority-group.

• Pause Buffer Configuration

The pause buffer configuration is resolved in the following order:

- Interface ingress queuing policy (if applied and pause buffer configuration specified for that class).
- System ingress queuing policy (if applied and pause buffer configuration specified for that class).
- System network-QoS policy (if applied and pause buffer configuration specified for that class).
- Default values with regards to the speed of the port.
- Queue-limit for Priority-Group

The queue-limit for a priority-group is resolved in the following order:

- Interface ingress queuing policy (if applied and queue-limit configuration specified for that class).
- System ingress queuing policy (if applied and queue-limit configuration specified for that class).
- The hardware qos ing-pg-share configuration provided value.
- ° System default value.

#### **Ingress Queuing**

The following are notes about ingress queuing:

- No default system ingress queuing policy exists.
- The ingress queuing policy is used to override the specified pause buffer configuration.
- When downgrading to an earlier release of Cisco Nexus 9000 NX-OS, all ingress queuing configurations have to be removed.
- The ingress queuing feature is supported only on platforms where priority flow control is supported.

## **Configuring Queuing and Scheduling**

Queuing and scheduling are configured by creating policy maps of type queuing that you apply to an egress interface. You can modify system-defined class maps, which are used in policy maps to define the classes of traffic to which you want to apply policies.

For information about configuring policy maps and class maps, see the Using Modular QoS CLI section.

You can configure the congestion-avoidance features, which include tail drop and WRED, in any queue.

You can configure one of the egress congestion management features, such as priority, traffic shaping, and bandwidth in output queues.

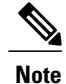

WRED is not supported on ALE enabled device front panel 40G uplink ports. When WRED is configured for the system level, the setting is ignored and no error message is displayed. When WRED is configured for the port level, the setting is rejected and an error message is displayed.

The system-defined policy map, default-out-policy, is attached to all ports to which you do not apply a queuing policy map. The default policy maps cannot be configured.

## **Configuring Type Queuing Policies**

Type queuing policies for egress are used for scheduling and buffering the traffic of a specific system class. A type queuing policy is identified by its QoS group and can be attached to the system or to individual interfaces for input or output traffic.

Note

Ingress queuing policy is used to configure pause buffer thresholds. For more details, see the *Priority Flow Control* section.

#### **SUMMARY STEPS**

- 1. configure terminal
- 2. policy-map type queuing policy-name
- 3. class type queuing class-name
- 4. priority
- 5. no priority
- 6. shape {kbps | mbps | gbps} burst size min minimum bandwidth
- 7. bandwidth percent percentage
- 8. no bandwidth percent percentage
- **9.** priority level *level*
- **10. queue-limit** queue size [dynamic dynamic threshold]

#### **DETAILED STEPS**

|        | Command or Action                                    | Purpose                                                                                                    |
|--------|------------------------------------------------------|----------------------------------------------------------------------------------------------------|
| Step 1 | configure terminal                                   | Enters global configuration mode.                                                                                                    |
| Step 2 | <b>policy-map type queuing</b><br><i>policy-name</i> | Creates a named object that represents a set of policies that are to be applied to a set of traffic classes. Policy-map names can contain alphabetic, hyphen, or underscore characters, are case sensitive, and can be up to 40 characters. |
| Step 3 | class type queuing class-name                        | Associates a class map with the policy map, and enters configuration mode for the specified system class.                                                                                                    |
| Step 4 | priority                                             | Specifies that traffic in this class is mapped to a strict priority queue.                                                                                                    |

|         | <b>Command or Action</b>                                                                                                 | Purpose           (Optional) Removes the strict priority queuing from the traffic in this class.                                                                                                    |  |
|---------|----------------------------------------------------------------------------------------------------|----------------------------------------------------------------------------------------------------|--|
| Step 5  | no priority                                                                                                    |                                                                                                    |  |
| Step 6  | <b>shape</b> { <b>kbps</b>   <b>mbps</b>   <b>gbps</b> } <i>burst</i><br><i>size</i> <b>min</b> <i>minimum bandwidth</i> | Specifies the burst size and minimum guaranteed bandwidth for this queue.                                                                                                    |  |
| Step 7  | bandwidth percent percentage                                                                                             | Assigns a weight to the class. The class will receive the assigned percentage of interface bandwidth if there are no strict-priority queues. If there are strict-priority queues, however, the strict-priority queues receive their share of the bandwidth first. The remaining bandwidth is shared in a weighted manner among the class configured with a bandwidth percent. For example, if strict-priority queues take 90 percent of the bandwidth, and you configure 75 percent for a class, the class will receive 75 percent of the remaining 10 percent of the bandwidth. |  |
|         |                                                                                                    | <b>Note</b> Before you can successfully allocate bandwidth to the class, you must first reduce the default bandwidth configuration on class-default and class-fcoe.                                                                                                    |  |
| Step 8  | no bandwidth percent percentage                                                                                          | (Optional) Removes the bandwidth specification from this class.                                                                                                    |  |
| Step 9  | priority level level                                                                                                    | (Optional) Specifies the strict priority levels for the Cisco Nexus 9000 Series switches. These levels can be 1, 2, or 3.                                                                                                    |  |
| Step 10 | <b>queue-limit</b> <i>queue size</i> [ <b>dynamic</b> <i>dynamic threshold</i> ]                                         | (Optional) Specifies either the static or dynamic shared limit available to the queue for Cisco Nexus 9000 Series switches. The static queue limit defines the fixed size to which the queue can grow.                                                                                                    |  |
|         |                                                                                                    | The dynamic queue limit allows the queue's threshold size to be decided depending<br>on the number of free cells available, in terms of the alpha value.                                                                                                    |  |

## **Configuring Congestion Avoidance**

You can configure congestion avoidance with tail drop or WRED features. Both features can be used in egress policy maps.

Ŵ Note

I

WRED and tail drop cannot be configured in the same class.

### **Configuring Tail Drop on Egress Queues**

You can configure tail drop on egress queues by setting thresholds. The device drops any packets that exceed the thresholds. You can specify a threshold based on the queue size or buffer memory that is used by the queue.

#### **SUMMARY STEPS**

- 1. configure terminal
- 2. policy-map [type queuing] [match-first] [policy-map-name]
- 3. class type queuing *class-name*
- 4. queue-limit {queue-size [bytes | kbytes | mbytes] | dynamic value}
- 5. (Optional) Repeat Steps 3 and 4 to assign tail drop thresholds for other queue classes.
- 6. show policy-map [type queuing [policy-map-name | default-out-policy]]
- 7. copy running-config startup-config

### **DETAILED STEPS**

|        | Command or Action                                                                                                    | Purpose                                                                                                    |
|--------|----------------------------------------------------------------------------------------------------|----------------------------------------------------------------------------------------------------|
| Step 1 | configure terminal                                                                                                    | Enters global configuration mode.                                                                                                    |
|        | <b>Example:</b><br>switch# configure terminal<br>switch(config)#                                                                                               |                                                                                                    |
| Step 2 | <pre>policy-map [type queuing] [match-first] [policy-map-name]  Example: switch(config) # policy-map type queuing shape_queues switch(config-pmap-que) #</pre> | Configures the policy map of type queuing and then enters policy-map<br>mode for the policy-map name you specify. Policy-map names can contain<br>alphabetic, hyphen, or underscore characters, are case sensitive, and can<br>be up to 40 characters.                   |
| Step 3 | <pre>class type queuing class-name Example: switch(config-pmap-que)# class type queuing c-out-q1 switch(config-pmap-c-que)#</pre>                              | Configures the class map of type queuing and then enters policy-map<br>class queuing mode. Class queuing names are listed in the previous<br>System-Defined Type queuing Class Maps table.                                                                               |
| Step 4 | queue-limit {queue-size [bytes   kbytes  <br>mbytes]   dynamic value}<br>Example:                                                                              | Assigns a tail drop threshold based on the queue size in bytes, kilobytes, or megabytes or allows the queue's threshold size to be determined dynamically depending on the number of free cells available. The device drops packets that exceed the specified threshold. |
|        | <pre>switch(config-pmap-c-que)# queue-limit 1000 mbytes</pre>                                                                                                  | The valid values for byte-based queue size are from 1 to 83886080. The valid values for dynamic queue size are from 0 to 10 as follows:                                                                                                    |
|        |                                                                                                    | • 0—1/128                                                                                                    |
|        |                                                                                                    | • 1—1/64                                                                                                    |
|        |                                                                                                    | • 2—1/32                                                                                                    |
|        |                                                                                                    | • 3—1/16                                                                                                    |
|        |                                                                                                    | • 4—1/8                                                                                                    |
|        |                                                                                                    | • 5—1/4                                                                                                    |

|        | Command or Action                                                                          | Purpose                                                                                                    |
|--------|--------------------------------------------------------------------------------------------|----------------------------------------------------------------------------------------------------|
|        |                                                                                            | • 6—1/2                                                                                                    |
|        |                                                                                            | • 7—1                                                                                                    |
|        |                                                                                            | • 8—2                                                                                                    |
|        |                                                                                            | • 9—4                                                                                                    |
|        |                                                                                            | • 108                                                                                                    |
|        |                                                                                            | For example, if you configure a dynamic queue size of 6, then the alpha value is ½. If you configure a dynamic queue size of 7, then the alpha value is 1.                                                |
|        |                                                                                            | To calculate the queue-limit consider the following:                                                                                                    |
|        |                                                                                            | queue-limit = $(alpha/(1 + alpha)) x$ total buffers                                                                                                    |
|        |                                                                                            | For example, if you configure a queue-limit with a dynamic queue size of 7, then the queue-limit can grow up to $(1/(1+1))$ x total buffers. This means that queue-limit = $\frac{1}{2}$ x total buffers. |
|        |                                                                                            | <b>Note</b> Setting the threshold on ALE enabled devices is only supported for the system level. It is not supported for the port level.                                                                  |
| Step 5 | (Optional) Repeat Steps 3 and 4 to assign tail drop thresholds for other queue classes.    |                                                                                                    |
| Step 6 | show policy-map [type queuing<br>[policy-map-name   default-out-policy]]                   | (Optional) Displays information about all configured policy maps, all policy maps of type queuing, a selected policy map of type queuing, or the default output queuing policy.                           |
|        | <b>Example:</b><br>switch(config-pmap-c-que)# show<br>policy-map type queuing shape_queues |                                                                                                    |
| Step 7 | copy running-config startup-config                                                         | (Optional) Saves the running configuration to the startup configuration.                                                                                                    |
|        | <b>Example:</b><br>switch(config)# copy running-config<br>startup-config                   |                                                                                                    |

### **Configuring WRED on Egress Queues**

You can configure WRED on egress queues to set minimum and maximum packet drop thresholds. The frequency of dropped packets increases as the queue size exceeds the minimum threshold. When the maximum threshold is exceeded, all packets for the queue are dropped.

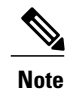

WRED and tail drop cannot be configured in the same class.

#### **SUMMARY STEPS**

- 1. configure terminal
- 2. policy-map type queuing {[match-first] policy-map-name}
- 3. class type queuing class-name
- 4. random-detect [minimum-threshold min-threshold {packets | bytes | kbytes | mbytes} maximum-threshold max-threshold {packets | bytes | kbytes | mbytes} drop-probability value weight value] [threshold {burst-optimized | mesh-optimized}] [ecn]
- 5. (Optional) Repeat Steps 3 and 4 to configure WRED for other queuing classes.

#### **DETAILED STEPS**

|        | Command or Action                                                                                                    | Purpose                                                                                                    |
|--------|----------------------------------------------------------------------------------------------------|----------------------------------------------------------------------------------------------------|
| Step 1 | configure terminal                                                                                                    | Enters global configuration mode.                                                                                                    |
|        | <pre>Example: switch# configure terminal switch(config)#</pre>                                                                                                    |                                                                                                    |
| Step 2 | <pre>policy-map type queuing {[match-first] policy-map-name} Example: switch(config) # policy-map type queuing p1 switch(config=pmap=que) #</pre>                                                                                            | Configures the policy map of type queuing and then enters<br>policy-map mode for the policy-map name you specify. Policy-map<br>names can contain alphabetic, hyphen, or underscore characters,<br>are case sensitive, and can be up to 40 characters.                                                                               |
| Step 3 | <pre>class type queuing class-name Example: switch(config-pmap-que)# class type queuing c-out-q1 switch(config-pmap-c-que)#</pre>                                                                                                    | Configures the class map of type queuing and then enters<br>policy-map class queuing mode. Class queuing names are listed in<br>the previous System-Defined Type queuing Class Maps table.                                                                                                    |
| Step 4 | random-detect [minimum-threshold min-threshold{packets   bytes   kbytes   mbytes}maximum-threshold max-threshold {packets   bytes  kbytes   mbytes} drop-probability value weightvalue] [threshold {burst-optimized  mesh-optimized }] [ecn] | Configures WRED on the specified queuing class. You can specify minimum and maximum thresholds used to drop packets from the queue. You can configure these thresholds by the number of packets, bytes, kilobytes, or megabytes. The minimum and maximum thresholds must be of the same type. The thresholds are from 1 to 52428800. |
|        | <b>Example:</b><br>switch(config-pmap-c-que)# random-detect<br>minimum-threshold 10 mbytes                                                                                                    | Alternatively, you can specify a threshold that is optimized for burst<br>or mesh traffic, or you can configure WRED to drop packets based<br>on explicit congestion notification (ECN).                                                                                                    |
|        | maximum-threshold 20 mbytes                                                                                                    | <b>Note</b> The minimum-threshold and maximum-threshold parameters are not supported on the Cisco Nexus 9300 and N9K-X9564TX and N9K-X9564PX linecards.                                                                                                    |
| Step 5 | (Optional) Repeat Steps 3 and 4 to configure WRED for other queuing classes.                                                                                                    |                                                                                                    |

## **Configuring Congestion Management**

You can configure only one of the following congestion management methods in a policy map:

- Allocate a minimum data rate to a queue by using the **bandwidth** and **bandwidth remaining** commands.
- Allocate all data for a class of traffic to a priority queue by using the **priority** command. You can use the **bandwidth remaining** command to distribute remaining traffic among the nonpriority queues. By default, the system evenly distributes the remaining bandwidth among the nonpriority queues.
- Allocate a minimum and maximum data rate to a queue by using the shape command.

In addition to the congestion management feature that you choose, you can configure one of the following queue features in each class of a policy map:

- Taildrop thresholds based on the queue size and the queue limit usage. For more information, see the Configuring Tail Drop on Egress Queues section.
- WRED for preferential packet drops. For more information, see the Configuring WRED on Egress Queues section.

## **Configuring Bandwidth and Bandwidth Remaining**

You can configure the bandwidth and bandwidth remaining on the egress queue to allocate a minimum percentage of the interface bandwidth to a queue.

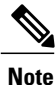

When a guaranteed bandwidth is configured, the priority queue must be disabled in the same policy map.

### SUMMARY STEPS

- 1. configure terminal
- 2. policy-map type queuing {[match-first] policy-map-name}
- 3. class type queuingclass-name
- 4. Assign a minimum rate of the interface bandwidth or assign the percentage of the bandwidth that remains:
  - Bandwidth percent:
  - bandwidth {percent percent}
  - Bandwidth remaining percent:

bandwidth remaining percent percent

- 5. (Optional) Repeat Steps 3 and 4 to assign tail drop thresholds for other queue classes.
- **6.** exit
- 7. show policy-map [type queuing [policy-map-name | default-out-policy]]
- 8. copy running-config startup-config

1

### **DETAILED STEPS**

|        | Command or Action                                                                                                    | Purpose                                                                                                    |
|--------|----------------------------------------------------------------------------------------------------|----------------------------------------------------------------------------------------------------|
| Step 1 | configure terminal                                                                                                    | Enters global configuration mode.                                                                                                    |
|        | <b>Example:</b><br>switch# configure terminal<br>switch(config)#                                                                                                    |                                                                                                    |
| Step 2 | <pre>policy-map type queuing {[match-first] policy-map-name}  Example: switch(config) # policy-map type queuing shape_queues switch(config-pmap-que)#</pre>                                                                                                    | Configures the policy map of type queuing and then enters<br>policy-map mode for the policy-map name you specify.<br>Policy-map names can contain alphabetic, hyphen, or<br>underscore characters, are case sensitive, and can be up to 40<br>characters.                                                                                                    |
| Step 3 | <pre>class type queuingclass-name Example: switch(config-pmap-que)# class type queuing c-out-q1 switch(config-pmap-c-que)#</pre>                                                                                                    | Configures the class map of type queuing and then enters<br>policy-map class queuing mode. Class queuing names are listed<br>in the previous System-Defined Type queuing Class Maps<br>table.                                                                                                    |
| Step 4 | <ul> <li>Assign a minimum rate of the interface bandwidth or assign the percentage of the bandwidth that remains:</li> <li>Bandwidth percent:<br/>bandwidth {percent percent}</li> <li>Bandwidth remaining percent</li> <li>bandwidth remaining percent percent</li> </ul> Example: <ul> <li>Bandwidth percent:<br/>switch (config-pmap-c-que) # bandwidth percent 25</li> <li>Bandwidth remaining percent:<br/>switch (config-pmap-c-que) # bandwidth remaining percent 25</li> </ul> | <ul> <li>Bandwidth percent:<br/>Assigns a minimum rate of the interface bandwidth to an<br/>output queue as the percentage of the underlying interface<br/>link rate. The range is from 0 to 100.<br/>The example shows how to set the bandwidth to a<br/>minimum of 25 percent of the underlying link rate.</li> <li>Bandwidth remaining percent:<br/>Assigns the percentage of the bandwidth that remains to<br/>this queue. The range is from 0 to 100.<br/>The example shows how to set the bandwidth for this<br/>queue to 25 percent of the remaining bandwidth.</li> </ul> |
| Step 5 | (Optional) Repeat Steps 3 and 4 to assign tail drop thresholds for other queue classes.                                                                                                    |                                                                                                    |
| Step 6 | <pre>exit Example: switch(config-cmap-que)# exit</pre>                                                                                                    | Exits policy-map queue mode and enters global configuration mode.                                                                                                    |

|        | Command or Action                                                                                | Purpose                                                                                                    |
|--------|--------------------------------------------------------------------------------------------------|----------------------------------------------------------------------------------------------------|
| Step 7 | <pre>show policy-map [type queuing [policy-map-name   default-out-policy]]</pre>                 | (Optional) Displays information about all configured policy<br>maps, all policy maps of type queuing, a selected policy map<br>of type queuing, or the default output queuing policy. |
|        | <pre>Example:<br/>switch(config-pmap-c-que)# show policy-map type<br/>queuing shape_queues</pre> |                                                                                                    |
| Step 8 | copy running-config startup-config                                                               | (Optional) Saves the running configuration to the startup configuration.                                                                                                    |
|        | <pre>Example:<br/>switch(config)# copy running-config<br/>startup-config</pre>                   |                                                                                                    |

## **Configuring Priority**

If you do not specify the priority, the system-defined egress pq queues behave as normal queues. For information on the system-defined type queuing class maps, see the Using Modular QoS CLI section.

You can configure only one level of priority on an egress priority queue. You use the system-defined priority queue class for the type of module to which you want to apply the policy map.

For the nonpriority queues, you can configure how much of the remaining bandwidth to assign to each queue. By default, the device evenly distributes the remaining bandwidth among the nonpriority queues.

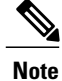

When a priority queue is configured, the other queues can only use the remaining bandwidth in the same policy map.

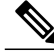

Note

When configuring priority for one class map queue (SPQ), you need to configure the priority for QoS group 3. When configuring priority for more than one class map queue, you need to configure the priority on the higher numbered QoS groups. In addition, the QoS groups need to be adjacent to each other. For example, if you want to have two SPQs, you have to configure the priority on QoS group 3 and on QoS group 2.

#### **SUMMARY STEPS**

- 1. configure terminal
- 2. policy-map type queuing {[match-first] policy-map-name}
- 3. class type queuing *class-name*
- 4. priority [level value]
- 5. class type queuingclass-name
- 6. bandwidth remaining percent percent
- 7. (Optional) Repeat Steps 5 to 6 to assign the remaining bandwidth for the other nonpriority queues.
- 8. exit
- 9. show policy-map [type queuing [policy-map-name | default-out-policy]]
- 10. copy running-config startup-config

#### **DETAILED STEPS**

|        | Command or Action                                                                                                    | Purpose                                                                                                    |
|--------|----------------------------------------------------------------------------------------------------|----------------------------------------------------------------------------------------------------|
| Step 1 | configure terminal                                                                                                    | Enters global configuration mode.                                                                                                    |
|        | <b>Example:</b><br>switch# configure terminal<br>switch(config)#                                                                                             |                                                                                                    |
| Step 2 | <pre>policy-map type queuing {[match-first] policy-map-name} Example: switch(config)# policy-map type queuing priority_queue1 switch(config-pmap-que)#</pre> | Configures the policy map of type queuing and then enters<br>policy-map mode for the policy-map name you specify.<br>Policy-map names can contain alphabetic, hyphen, or underscore<br>characters, are case sensitive, and can be up to 40 characters.                                                                                                    |
| Step 3 | <pre>class type queuing class-name Example: switch(config-pmap-que)# class type queuing c-out-q1 switch(config-pmap-c-que)#</pre>                            | Configures the class map of type queuing and then enters<br>policy-map class queuing mode. Class queuing names are listed<br>in the previous System-Defined Type queuing Class Maps table.                                                                                                    |
| Step 4 | <pre>priority [level value] Example: switch(config-pmap-c-que)# priority</pre>                                                                               | Selects this queue as a priority queue. Only one priority level is supported.                                                                                                    |
| Step 5 | <pre>class type queuingclass-name Example: switch(config-pmap-que)# class type queuing c-out-q2 switch(config-pmap-c-que)#</pre>                             | <ul> <li>(Optional) Configures the class map of type queuing and then enters policy-map class queuing mode. Class queuing names are listed in the previous System-Defined Type queuing Class Maps table.</li> <li>Choose a nonpriority queue where you want to configure the remaining bandwidth. By default, the system evenly distributes the remaining bandwidth among the nonpriority queues.</li> </ul> |

|         | Command or Action                                                                                  | Purpose                                                                                                    |
|---------|----------------------------------------------------------------------------------------------------|----------------------------------------------------------------------------------------------------|
| Step 6  | bandwidth remaining percent percent                                                                | (Optional) Assigns the percent of the bandwidth that remains to this queue. The range is from 0 to 100.                                                                               |
|         | <pre>Example:<br/>switch(config-pmap-c-que)# bandwidth remaining<br/>percent 25</pre>              |                                                                                                    |
| Step 7  | (Optional) Repeat Steps 5 to 6 to assign the remaining bandwidth for the other nonpriority queues. |                                                                                                    |
| Step 8  | exit                                                                                               | Exits policy-map queue mode and enters global configuration mode.                                                                                                    |
|         | <pre>Example:<br/>switch(config-cmap-que)# exit<br/>switch(config)#</pre>                          |                                                                                                    |
| Step 9  | <pre>show policy-map [type queuing [policy-map-name   default-out-policy]]</pre>                   | (Optional) Displays information about all configured policy<br>maps, all policy maps of type queuing, a selected policy map<br>of type queuing, or the default output queuing policy. |
|         | <pre>Example:<br/>switch(config)# show policy-map type queuing<br/>priority_queue1</pre>           |                                                                                                    |
| Step 10 | copy running-config startup-config                                                                 | (Optional) Saves the running configuration to the startup configuration.                                                                                                    |
|         | <pre>Example:<br/>switch(config)# copy running-config<br/>startup-config</pre>                     |                                                                                                    |

## **Configuring Traffic Shaping**

You can configure traffic shaping on an egress queue to impose a minimum and maximum rate on it.

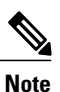

Configuring traffic shaping for a queue is independent of priority or bandwidth in the same policy map.

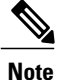

The system queuing policy is applied to both internal and front panel ports. When traffic shaping is enabled on the system queuing policy, traffic shaping is also applied to the internal ports. As a best practice, do not enable traffic shaping on the system queuing policy.

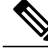

I

Note

Traffic shaping is not supported on the Cisco Nexus 9300 40G ports.

### **Before You Begin**

Configure random detection minimum and maximum thresholds for packets.

#### **SUMMARY STEPS**

- 1. configure terminal
- 2. policy-map type queuing {[match-first] policy-map-name}
- 3. class type queuing *class-name*
- 4. shape min value {bps | gbps | kbps | mbps | pps} max value {bps | gbps | kbps | mbps | pps}
- 5. (Optional) Repeat Steps 3 and 4 to assign tail drop thresholds for other queue classes.
- 6. show policy-map [type queuing [policy-map-name | default-out-policy]]
- 7. copy running-config startup-config

### **DETAILED STEPS**

|        | Command or Action                                                                                                    | Purpose                                                                                                    |
|--------|----------------------------------------------------------------------------------------------------|----------------------------------------------------------------------------------------------------|
| Step 1 | configure terminal                                                                                                    | Enters global configuration mode.                                                                                                    |
|        | <pre>Example:   switch# configure terminal   switch(config)#</pre>                                                                                        |                                                                                                    |
| Step 2 | <pre>policy-map type queuing {[match-first] policy-map-name} Example: switch(config)# policy-map type queuing shape_queues switch(config-pmap-que)#</pre> | Configures the policy map of type queuing and then enters<br>policy-map mode for the policy-map name you specify.<br>Policy-map names can contain alphabetic, hyphen, or<br>underscore characters, are case sensitive, and can be up to 40<br>characters. |
| Step 3 | <pre>class type queuing class-name Example: switch(config)# class type queuing c-out-q-default switch(config-pmap-c-que)#</pre>                           | Configures the class map of type queuing and then enters<br>policy-map class queuing mode. Class queuing names are<br>listed in the previous System-Defined Type queuing Class<br>Maps table.                                                             |
| Step 4 | shape min value {bps   gbps   kbps   mbps   pps} max       value {bps   gbps   kbps   mbps   pps}                                                         | Assigns a minimum and maximum bit rate on an output queue.<br>The default bit rate is in bits per second (bps).                                                                                                    |
|        | <b>Example:</b><br>switch(config-pmap-c-que)# shape min 10 bps max<br>100 bps                                                                             | The example shows how to shape traffic to a minimum rate of 10 bits per second (bps) and a maximum rate of 100 bps.                                                                                                    |
| Step 5 | (Optional) Repeat Steps 3 and 4 to assign tail drop thresholds for other queue classes.                                                                   |                                                                                                    |
| Step 6 | show policy-map [type queuing [policy-map-name  <br>default-out-policy]]                                                                                  | (Optional) Displays information about all configured policy<br>maps, all policy maps of type queuing, a selected policy map<br>of type queuing, or the default output queuing policy.                                                                     |
|        | <pre>Example:<br/>switch(config)# show policy-map type queuing<br/>shape_queues</pre>                                                                     |                                                                                                    |

|        | Command or Action                                                              | Purpose                                                                  |
|--------|--------------------------------------------------------------------------------|--------------------------------------------------------------------------|
| Step 7 | copy running-config startup-config                                             | (Optional) Saves the running configuration to the startup configuration. |
|        | <pre>Example:<br/>switch(config)# copy running-config<br/>startup-config</pre> |                                                                          |

# **Applying a Queuing Policy on a System**

You apply a queuing policy globally on a system.

#### **SUMMARY STEPS**

- 1. configure terminal
- 2. system qos
- **3.** service-policy type queuing output {*policy-map-name* | default-out-policy}

#### **DETAILED STEPS**

|        | Command or Action                                                                      | Purpose                                                                                                    |
|--------|----------------------------------------------------------------------------------------|----------------------------------------------------------------------------------------------------|
| Step 1 | configure terminal                                                                     | Enters global configuration mode.                                                                                                |
|        | <b>Example:</b><br>switch# configure terminal<br>switch(config)#                       |                                                                                                    |
| Step 2 | system qos                                                                             | Enters system qos mode.                                                                                                    |
|        | <pre>Example:<br/>switch (config) # system qos<br/>switch (config-sys-qos) #</pre>     |                                                                                                    |
| Step 3 | service-policy type queuing output {policy-map-name                                    | Adds the policy map to the input or output packets of system.                                                                    |
|        | <pre>  default-out-policy} Example: switch (config-sys-gos)# service-policy type</pre> | <b>Note</b> The <b>output</b> keyword specifies that this policy map should be applied to traffic transmitted from an interface. |
|        | queuing map1                                                                           | <b>Note</b> To restore the system to the default queuing service policy, use the <b>no</b> form of this command.                 |

# **Verifying the Queuing and Scheduling Configuration**

Use the following commands to verify the queuing and scheduling configuration:

| Command                                                                          | Purpose                                                                                                    |
|----------------------------------------------------------------------------------|----------------------------------------------------------------------------------------------------|
| <pre>show class-map [type queuing [class-name]]</pre>                            | Displays information about all configured class maps,<br>all class maps of type queuing, or a selected class map<br>of type queuing.                                          |
| <pre>show policy-map [type queuing [policy-map-name   default-out-policy]]</pre> | Displays information about all configured policy<br>maps, all policy maps of type queuing, a selected<br>policy map of type queuing, or the default output<br>queuing policy. |
| show policy-map system                                                           | Displays information about all configured policy maps on the system.                                                                                                    |

# **Controlling the QoS Shared Buffer**

The QoS buffer provides support per port/queue and shared space. You can control the QoS buffer that is shared by all flows by disabling or restricting reservations.

The hardware qos min-buffer command is used to control the QoS shared buffer.

| hardware qos min-buffer [all default none] | • all                                                    |
|--------------------------------------------|----------------------------------------------------------|
|                                            | Current behavior where all reservations are enabled ON). |
|                                            | • default                                                |
|                                            | Enables reservations only for qos-group-0.               |
|                                            | • none                                                   |
|                                            | Disables reservations for all qos-groups.                |
|                                            |                                                          |

The show hardware qos min-buffer command is used to display the current buffer configuration.

# **Monitoring the QoS Packet Buffer**

The Cisco Nexus 9000 Series device has a 12-MB buffer memory that divides into a dedicated per port and dynamic shared memory. Each front-panel port has four unicast queues and four multicast queues in egress. In the scenario of burst or congestion, each egress port consumes buffers from the dynamic shared memory.

You can display the real-time and peak status of the shared buffer per port. All counters are displayed in terms of the number of cells. Each cell is 208 bytes in size. You can also display the global level buffer consumption in terms of consumption and available number of cells.

Note

Monitoring the shared buffer on ALE enabled devices is not supported for the port level.

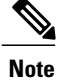

In the examples shown in this section, the port numbers are Broadcom ASIC ports. The following example shows how to determine the Broadcom ASIC port for a front panel interface, where dpid indicates the Broadcom ASIC port 19 and the unit number indicates the ASIC instance number 0:

```
switch# show system internal ethpm info interface ethernet 4/7 | inc IF_STATIC_INFO
IF_STATIC_INFO:
port_name=Ethernet4/7,if_index:0x1a180c00,ltl=2587,slot=3,
nxos_port=6,dmod=10,dpid=19,unit=0,queue=16,xbar_unitbmp=0x1 dev_id=223
```

This example shows how to display the real-time status of the shared buffer per port in egress:

switch(config)# show hardware internal buffer info pkt-stats module 4 instance 0
INSTANCE: 0
------

|                         |                     |                     |                    |      | <br> |
|-------------------------|---------------------|---------------------|--------------------|------|------|
| Output Shared Service   | Pool Buffer<br>SP-0 | Utilization<br>SP-1 | (in cells)<br>SP-2 | SP-3 | I    |
| Total Instant Usage     | 0                   | 0                   | 0                  | 0    |      |
| Remaining Instant Usage | 50356               | 0                   | 0                  | 7136 |      |
| Peak/Max Cells Used     | 0                   | 0                   | 0                  | 165  |      |
| Switch Cell Count       | 50356               | 0                   | 0                  | 7136 |      |
|                         |                     |                     |                    |      |      |

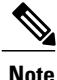

The data/switching traffic and pool is represented by SP-0. The control traffic to the supervisor is represented by SP-3.

Note

The **module** and **instance** keywords are optional. You can use them to limit the command to show the output for a specific module, a specific instance, or both. If you do not use these optional keywords, the command displays the output for all instances across all modules.

Usage information is as follows:

- Total Instant Usage—Current shared pool buffer usage in terms of the number of cells on a global basis.
- Remaining Instant Usage-The effective free number of cells available on a global basis.
- Peak/Max Cells Used-The maximum buffer usage that is seen until the last clear.
- Switch Cell Count—Total global shared pool buffer space available in the platform in terms of the number of cells on a global basis.

This example shows how to display the real-time status of the shared buffer per port in ingress:

switch(config-pmap-c-que)# show hardware internal buffer info pkt-stats input module 6
INSTANCE: 0
------

| Ì     |         | Input | Shared | Service | Pool | Buffer | Utilization | (in cells) |  |
|-------|---------|-------|--------|---------|------|--------|-------------|------------|--|
|       |         |       |        | SP-0    |      | SP-1   | SP-2        | SP-3       |  |
|       |         |       |        |         |      |        |             |            |  |
| Total | Instant | Usage |        | 0       |      | 0      | 0           | 0          |  |

1

| Remaining Instant Usage<br>Peak/Max Cells Used | 318          | 879<br>0   | 0<br>0           |               | 0<br>0          | 4997<br>133       |             |         |                 |
|------------------------------------------------|--------------|------------|------------------|---------------|-----------------|-------------------|-------------|---------|-----------------|
| Switch Cells Count                             | 316          | 379        | 0                |               | 0               | 4997              |             |         |                 |
| INSTANCE: 1                                    |              |            |                  |               |                 |                   |             |         |                 |
|                                                | 1            | D.         |                  |               |                 | ('                |             |         |                 |
| Input Share                                    | servi<br>SP- | -0         | ol Buire<br>SP-1 | r utili<br>S  | zation<br>P-2   | (in cell:<br>SP-3 | 5)          |         |                 |
| Total Instant Usage                            |              | 0          | 0                |               | 0               | 0                 |             |         |                 |
| Remaining Instant Usage                        | 318          | 379        | 0                |               | 0               | 4997              |             |         |                 |
| Switch Cells Count                             | 318          | 379        | 0                |               | 0               | 4997              |             |         |                 |
| INSTANCE: 2                                    |              |            |                  |               |                 |                   |             |         |                 |
|                                                | d Servi      | ce Po      | ol Buffe         | <br>r Utili   | <br>zation      | (in cells         | <br>3)      |         |                 |
|                                                | SP-          | -0         | SP-1             | S             | P-2             | SP-3              | 5,          |         |                 |
| Total Instant Usage                            | 255          | 512        | 0                |               | 0               | 135               |             |         |                 |
| Remaining Instant Usage                        | 63           | 367        | 0                |               | 0               | 4862              |             |         |                 |
| Peak/Max Cells Used<br>Switch Cells Count      | 389<br>318   | 952<br>379 | 0<br>0           |               | 0<br>0          | 295<br>4997       |             |         |                 |
| <br>  Per P                                    | ort Per      | PG:        | <br>Input In     | <br>stant B   | uffer u         | tilizati          | <br>on      |         |                 |
| Each line                                      | display      | ys the     | number           | of cell       | s utili         | zed for a         | a give      | en      |                 |
| l One                                          | cell r       | repres     | ents app         | roximat       | ely 208         | bytes             |             |         |                 |
| +<br> Port/Buffer Stat                         | G0<br>+      | PG1        | +<br>PG2<br>+    | +<br>PG3<br>+ | -+<br>PG4<br>-+ | PG5               | +<br>I<br>+ | ?G6<br> | ++<br>PG7<br>++ |
|                                                |              |            |                  |               |                 |                   |             |         |                 |
| [3]<br>Min Count                               | 0            | 0          | 270              | 0             | C               |                   |             | 0       | 0               |
| Shared Count                                   | 0            | 0          | 6377             | 0             | C               |                   |             | 0       | 0               |
| Headroom Count                                 | 0            | 0          | 77               | 0             | C               | 0                 |             | 0       | 0               |
| Global Headroom Cnt                            | Õ            | Õ          | 0                | 0             | C               | 0                 |             | õ       | Ő               |
| ServicePool: Min=45 Share                      | d=6377       |            |                  |               |                 |                   |             |         |                 |
| [ 4]                                           |              |            |                  |               |                 |                   |             |         |                 |
| Min Count                                      | 0            | 0          | 270              | 270           | 270             | 0                 |             | 0       | 0               |
| Shared Count                                   | 0            | 0          | 6359             | 6376          | 6390            | 0                 |             | 0       | 0               |
| Headroom Count                                 | 0            | 0          | 0                | 3             | C               | 0                 |             | 0       | 0               |
| Global Headroom Cnt                            | 0<br>d=19126 | 0          | 0                | 0             | C               | 0                 |             | 0       | 0               |

This example shows how to display the real-time status of the ns buffer:

eor15# show hardware internal ns buffer info pkt-stats module 2

INSTANCE: 0

```
Ingress Straight Traffic:
```

|                                                                                                  |       |        |      |     | 1 |  |  |  |
|--------------------------------------------------------------------------------------------------|-------|--------|------|-----|---|--|--|--|
| Shared Service Pool Buffer Utilization (in cells)<br>One cell represents approximately 208 bytes |       |        |      |     |   |  |  |  |
| <br>                                                                                             | DROP  | NODROP | SPAN | SUP |   |  |  |  |
| <br>Total Instant Usage                                                                          | <br>0 |        | 0    | 0   |   |  |  |  |
| Remaining Instant Usage                                                                          | 47946 | 0      | 256  | 450 |   |  |  |  |
| Shared Cells Count                                                                               | 30666 | 0      | 256  | 450 |   |  |  |  |
| Total Cells Count                                                                                | 47946 | 0      | 256  | 450 |   |  |  |  |

### Ingress Hairpin Traffic:

|                         |                           |                           |                           |                          | 1            |
|-------------------------|---------------------------|---------------------------|---------------------------|--------------------------|--------------|
| Shared                  | d Service P<br>cell repre | ool Buffer<br>sents appro | Utilizatio<br>ximately 20 | n (in cells)<br>08 bytes | )  <br> <br> |
| <br>                    | DROP                      | NODROP                    | SPAN                      | SUP                      | <br> <br>    |
| Total Instant Usage     | 0                         | 0                         | 0                         | 0                        | 1            |
| Remaining Instant Usage | 48157                     | 0                         | 45                        | 450                      |              |
| Shared Cells Count      | 39517                     | 0                         | 45                        | 450                      |              |
| Total Cells Count       | 48157                     | 0                         | 45                        | 450                      |              |

Egress Straight Traffic:

| Shared<br>  Shared<br>  One                                                               | d Service P<br>cell repre    | ool Buffer (<br>sents appro: | Jtilization<br>kimately 20 | n (in cells)<br>08 bytes |
|-------------------------------------------------------------------------------------------|------------------------------|------------------------------|----------------------------|--------------------------|
| <br> <br>                                                                                 | DROP                         | NODROP                       | SPAN                       | SUP                      |
| Total Instant Usage<br>Remaining Instant Usage<br>Shared Cells Count<br>Total Cells Count | 0<br>97309<br>88669<br>97309 | 0<br>0<br>0<br>0             | 0<br>45<br>45<br>45        | 0<br>450<br>450<br>450   |

INSTANCE: 1

\_\_\_\_\_

Ingress Straight Traffic:

\_\_\_\_\_

| Shared Service Pool Buffer Utilization (in cells)<br>One cell represents approximately 208 bytes |       |        |      |     |           |  |  |
|--------------------------------------------------------------------------------------------------|-------|--------|------|-----|-----------|--|--|
| <br> <br>                                                                                        | DROP  | NODROP | SPAN | SUP | <br> <br> |  |  |
| Total Instant Usage                                                                              | 0     | 0      | 0    | 0   |           |  |  |
| Remaining Instant Usage                                                                          | 47946 | 0      | 256  | 450 |           |  |  |
| Shared Cells Count                                                                               | 30666 | 0      | 256  | 450 |           |  |  |
| Total Cells Count                                                                                | 47946 | 0      | 256  | 450 |           |  |  |

Ingress Hairpin Traffic:

 Image: Shared Service Pool Buffer Utilization (in cells)

 Image: One cell represents approximately 208 bytes

 Image: One cell represents approximately 208 bytes

 Image: One cell represents approximately 208 bytes

 Image: One cell represents approximately 208 bytes

 Image: One cell represents approximately 208 bytes

 Image: One cell represents approximately 208 bytes

 Image: One cell represents approximately 208 bytes

 Image: One cell represents approximately 208 bytes

 Image: One cell represents approximately 208 bytes

 Image: One cell represents approximately 208 bytes

 Image: One cell represents approximately 208 bytes

 Image: One cell represents approximately 208 bytes

 Image: One cell represents approximately 208 bytes

 Image: One cell represents approximately 208 bytes

 Image: One cell represents approximately 208 bytes

 Image: One cell represents approximately 208 bytes

 Image: One cell represents approximately 208 bytes

 Image: One cell represents approximately 208 bytes

 Image: One cell represents approximately 208 bytes

 Image: One cell represents approximately 208 bytes

 Image: One cell represents approximately 208 bytes

 Image: One cell represents approximately 208 bytes

 Image: One cell represents approximately 208 bytes</td

Egress Straight Traffic:

I

| 1 |        |           |               |            |              |   |
|---|--------|-----------|---------------|------------|--------------|---|
| i | Shared | l Service | Pool Buffer   | Utilizatio | n (in cells) | ) |
|   | One    | cell rep  | resents appro | ximately 2 | 08 bytes     |   |
|   |        |           |               |            |              |   |
|   |        | DROP      | NODROP        | SPAN       | SUP          |   |

1

|                         |       |   |     |     | _ |
|-------------------------|-------|---|-----|-----|---|
| Total Instant Usage     | 0     | 0 | 0   | 0   |   |
| Remaining Instant Usage | 97309 | 0 | 4.5 | 450 |   |
| Shared Cells Count      | 88669 | 0 | 45  | 450 |   |
| Total Cells Count       | 97309 | 0 | 45  | 450 |   |
|                         |       |   |     |     |   |

This example shows how to display the real-time status of the ns buffer in detail:

#### eor15# show hardware internal ns buffer info pkt-stats module 2 detail

INSTANCE: 0

Ingress Straight Traffic:

|                                        |                                              | Shared<br>One c                                            | Service Po<br>cell repres                              | ool Buffer<br>sents appro                             | Utilizati<br>ximately           | on (in cells<br>208 bytes |
|----------------------------------------|----------------------------------------------|------------------------------------------------------------|--------------------------------------------------------|-------------------------------------------------------|---------------------------------|---------------------------|
|                                        |                                              |                                                            | DROP                                                   | NODROP                                                | SPAN                            | SUP                       |
| otal I<br>Remaini<br>Shared<br>Cotal C | nstant U<br>ng Insta<br>Cells Co<br>ells Cou | Jsage<br>ant Usage<br>punt<br>int                          | 0<br>47946<br>30666<br>47946                           | 0<br>0<br>0<br>0                                      | 0<br>256<br>256<br>256          | 0<br>450<br>450<br>450    |
| <br>Е                                  | Inst<br>ach line<br>One                      | cant Buffer u<br>e displays nu<br>port for<br>cell represe | atilization<br>umber of ce<br>each poli<br>ents approx | n per port<br>ells utiliz<br>icy class<br>kimately 20 | per pool<br>ed for a<br>8 bytes | given  <br> <br>          |
| ASIC P                                 | ort                                          | Q0                                                         | Q1                                                     | Q2                                                    | Q3                              | SUP                       |
|                                        |                                              | -++-                                                       | +-                                                     | +-                                                    | +                               | +                         |
| MACNU]                                 | UC-><br>MC->                                 | 0<br>0                                                     | 0<br>0                                                 | 0<br>0                                                | 0<br>0                          |                           |
| MACN1]                                 | UC-><br>MC->                                 | 0<br>0                                                     | 0<br>0                                                 | 0<br>0                                                | 0<br>0                          |                           |
| MACN2]                                 | UC-><br>MC->                                 | 0<br>0                                                     | 0<br>0                                                 | 0<br>0                                                | 0<br>0                          |                           |
| MACN3]                                 | UC-><br>MC->                                 | 0<br>0                                                     | 0<br>0                                                 | 0<br>0                                                | 0<br>0                          |                           |
| MACN4]                                 | UC-><br>MC->                                 | 0<br>0                                                     | 0<br>0                                                 | 0<br>0                                                | 0<br>0                          |                           |
| MACN5]                                 | UC-><br>MC->                                 | 0<br>0                                                     | 0<br>0                                                 | 0<br>0                                                | 0<br>0                          |                           |
| MACN6]                                 | UC-><br>MC->                                 | 0<br>0                                                     | 0<br>0                                                 | 0<br>0                                                | 0<br>0                          |                           |
| MACN7]                                 | UC-><br>MC->                                 | 0<br>0                                                     | 0<br>0                                                 | 0<br>0                                                | 0<br>0                          |                           |
| MACN8]                                 | UC-><br>MC->                                 | 0<br>0                                                     | 0<br>0                                                 | 0<br>0                                                | 0<br>0                          |                           |
| MACN9]                                 | UC-><br>MC->                                 | 0<br>0                                                     | 0<br>0                                                 | 0<br>0                                                | 0<br>0                          |                           |
| MACN10                                 | ]<br>UC-><br>MC->                            | 0<br>0                                                     | 0<br>0                                                 | 0<br>0                                                | 0<br>0                          |                           |
| MACN11                                 | ]<br>UC->                                    | 0                                                          | 0                                                      | 0                                                     | 0                               |                           |

ſ

I 

\_\_\_

MC-> 0 0 0 0

Ingress Hairpin Traffic: ---------

|                                                             |                                                      | Shared<br>One                                  | Service E<br>cell repre                             | ool Buffer<br>sents appr                           | Utilizatic<br>oximately 2        | on (in cells)<br>108 bytes      |
|-------------------------------------------------------------|------------------------------------------------------|------------------------------------------------|-----------------------------------------------------|----------------------------------------------------|----------------------------------|---------------------------------|
|                                                             |                                                      |                                                | DROP                                                | NODROP                                             | SPAN                             | SUP                             |
| otal I<br>emaini<br>hared (<br>otal C                       | nstant Usa<br>ng Instant<br>Cells Coun<br>ells Count | ge<br>Usage<br>t                               | 0<br>48157<br>39517<br>48157                        | 0<br>0<br>0<br>0                                   | 0<br>45<br>45<br>45              | 0<br>450<br>450<br>450          |
| MACF0]                                                      | UC->                                                 | 0                                              | 0                                                   | 0                                                  | 0                                |                                 |
| MACF1]                                                      | MC->                                                 | 0                                              | 0                                                   | 0                                                  | 0                                |                                 |
| MACE21                                                      | UC-><br>MC->                                         | 0<br>0                                         | 0<br>0                                              | 0<br>0                                             | 0<br>0                           |                                 |
| MACFZJ                                                      | UC-><br>MC->                                         | 0<br>0                                         | 0<br>0                                              | 0<br>0                                             | 0<br>0                           |                                 |
| MACF3]                                                      | UC->                                                 | 0                                              | 0                                                   | 0                                                  | 0                                |                                 |
| MACF4]                                                      | MC-><br>UC->                                         | 0                                              | 0                                                   | 0                                                  | 0                                |                                 |
| MACF5]                                                      | MC->                                                 | 0                                              | 0                                                   | 0                                                  | 0                                |                                 |
| MACEGI                                                      | UC-><br>MC->                                         | 0<br>0                                         | 0<br>0                                              | 0<br>0                                             | 0<br>0                           |                                 |
| MACTOJ                                                      | UC-><br>MC->                                         | 0<br>0                                         | 0<br>0                                              | 0<br>0                                             | 0<br>0                           |                                 |
| MACF7]                                                      | UC->                                                 | 0                                              | 0                                                   | 0                                                  | 0                                |                                 |
| MACF8]                                                      | MC->                                                 | 0                                              | 0                                                   | 0                                                  | 0                                |                                 |
| MACF9]                                                      | MC->                                                 | 0                                              | 0                                                   | 0                                                  | 0                                |                                 |
| MACF10                                                      | UC-><br>MC->                                         | 0                                              | 0                                                   | 0                                                  | 0                                |                                 |
|                                                             | UC-><br>MC->                                         | 0<br>0                                         | 0<br>0                                              | 0<br>0                                             | 0<br>0                           |                                 |
| MACF11                                                      | ]<br>UC-><br>MC->                                    | 0                                              | 0                                                   | 0                                                  | 0                                |                                 |
|                                                             | Instant<br>Each line<br>a gi<br>One ce               | Buffer u<br>displays<br>ven voq f<br>ll repres | tilizatior<br>number of<br>or each po<br>ents appro | per VOQ p<br>cells uti<br>licy class<br>ximately 2 | er pool<br>lized for<br>08 bytes |                                 |
|                                                             |                                                      | π Q0<br>+                                      | +                                                   | +                                                  | +                                | +                               |
| VOQ 0<br>VOQ 1<br>VOQ 2<br>VOQ 3<br>VOQ 4<br>VOQ 5<br>VOQ 6 |                                                      | ]<br>]<br>]<br>]<br>]<br>]                     | 0<br>0<br>0<br>0<br>0<br>0                          | 0<br>0<br>0<br>0<br>0<br>0                         | 0<br>0<br>0<br>0<br>0<br>0       | 0<br>0<br>0<br>0<br>0<br>0<br>0 |
| VOQ 7<br>VOQ 8<br>VOQ 9<br>VOQ 10<br>VOQ 11                 |                                                      | ]<br>]<br>]<br>]                               | 0<br>0<br>0<br>0                                    | 0<br>0<br>0<br>0                                   | 0<br>0<br>0                      | 0<br>0<br>0<br>0                |

1

| IVOQ       12         IVOQ       13       :       BCM       13         IVOQ       14       :       BCM       14         IVOQ       15       :       BCM       15         IVOQ       16       :       BCM       17         IVOQ       17       :       BCM       17         IVOQ       19       :       BCM       19         IVOQ       20       :       BCM       20         IVOQ       21       :       BCM       22         IVOQ       23       :       BCM       23         IVOQ       26       :       BCM       27         IVOQ       26       :       BCM       27         IVOQ       28       :       BCM       30         IVOQ       30       :       BCM       31         IVOQ       30       :       BCM       33         IVOQ       31       :       BCM       34         IVOQ       32       :       BCM       34         IVOQ       32       :       BCM       35         IVOQ       33       :       BCM       < |  |  |  |  |
|----------------------------------------------------------------------------------------------------|--|--|--|--|
|----------------------------------------------------------------------------------------------------|--|--|--|--|

ſ

| [VOQ | 85 | ] | 0 | 0 | 0 | 0 |
|------|----|---|---|---|---|---|
| [VOQ | 86 | ] | 0 | 0 | 0 | 0 |
| [VOQ | 87 | ] | 0 | 0 | 0 | 0 |
| [VOQ | 88 | ] | 0 | 0 | 0 | 0 |
| [VOQ | 89 | ] | 0 | 0 | 0 | 0 |
| [VOQ | 90 | ] | 0 | 0 | 0 | 0 |
| [VOQ | 91 | ] | 0 | 0 | 0 | 0 |
| [VOQ | 92 | ] | 0 | 0 | 0 | 0 |
| [VOQ | 93 | ] | 0 | 0 | 0 | 0 |
| [VOQ | 94 | ] | 0 | 0 | 0 | 0 |
| [VOQ | 95 | ] | 0 | 0 | 0 | 0 |
|      |    |   |   |   |   |   |

#### Egress Straight Traffic:

\_\_\_\_\_

| <br> <br>                                                                                                    |                                                                                             | Shared<br>One | Service A                                      | Pool Buffer<br>esents appr                          | Utilizati<br>oximately                         | on (in cells)<br>208 bytes                |
|----------------------------------------------------------------------------------------------------|---------------------------------------------------------------------------------------------|---------------|------------------------------------------------|-----------------------------------------------------|------------------------------------------------|-------------------------------------------|
|                                                                                                    |                                                                                             |               | DROP                                           | NODROP                                              | SPAN                                           | SUP                                       |
| Total In<br>Remainin<br>Shared (<br>Total Ce                                                                                                    | nstant Usage<br>ng Instant U<br>Cells Count<br>ells Count                                   | sage          | 0<br>97309<br>88669<br>97309                   | 0<br>0<br>0<br>0                                    | 0<br>45<br>45<br>45<br>45                      | 0<br>450<br>450<br>450<br>450             |
| [MACF0]                                                                                                    | UC->                                                                                        | 0             | 0                                              | 0                                                   | 0                                              |                                           |
| [MACF1]                                                                                                    | MC-><br>UC->                                                                                | 0             | 0                                              | 0                                                   | 0                                              |                                           |
| [MACF2]                                                                                                    | MC->                                                                                        | 0             | 0                                              | 0                                                   | 0                                              |                                           |
| [MACF3]                                                                                                    | MC->                                                                                        | 0             | 0                                              | 0                                                   | 0                                              |                                           |
| [MACF4]                                                                                                    | UC-><br>MC->                                                                                | 0<br>0        | 0<br>0                                         | 0<br>0                                              | 0<br>0                                         |                                           |
|                                                                                                    | UC-><br>MC->                                                                                | 0<br>0        | 0<br>0                                         | 0<br>0                                              | 0<br>0                                         |                                           |
| [MACE'5]                                                                                                    | UC-><br>MC->                                                                                | 0<br>0        | 0<br>0                                         | 0<br>0                                              | 0<br>0                                         |                                           |
| [MACF6]                                                                                                    | UC->                                                                                        | 0             | 0                                              | 0                                                   | 0                                              |                                           |
| [MACF7]                                                                                                    | UC->                                                                                        | 0             | 0                                              | 0                                                   | 0                                              |                                           |
| [MACF8]                                                                                                    | MC-><br>UC->                                                                                | 0             | 0                                              | 0                                                   | 0                                              |                                           |
| [MACF9]                                                                                                    | MC->                                                                                        | 0             | 0                                              | 0                                                   | 0                                              |                                           |
| [MACF10]                                                                                                    | MC->                                                                                        | 0             | 0                                              | 0                                                   | 0                                              |                                           |
| [MACE11]                                                                                                    | UC-><br>MC->                                                                                | 0<br>0        | 0<br>0                                         | 0<br>0                                              | 0<br>0                                         |                                           |
| [[]]]]]]]]]]]]]]]]]]]]]]]]]]]]]]]]]]]]]                                                                                                    | UC-><br>MC->                                                                                | 0<br>0        | 0<br>0                                         | 0<br>0                                              | 0<br>0                                         |                                           |
| [VOQ 0           [VOQ 1           [VOQ 2           [VOQ 3           [VOQ 4           [VOQ 5           [VOQ 7           [VOQ 8           [VOQ 9           [VOQ 100 | )<br>)<br>)<br>)<br>)<br>)<br>)<br>)<br>)<br>)<br>)<br>)<br>)<br>)<br>)<br>)<br>)<br>)<br>) |               | 0<br>0<br>0<br>0<br>0<br>0<br>0<br>0<br>0<br>0 | 0<br>0<br>0<br>0<br>0<br>0<br>0<br>0<br>0<br>0<br>0 | U<br>O<br>O<br>O<br>O<br>O<br>O<br>O<br>O<br>O | U<br>O<br>O<br>O<br>O<br>O<br>O<br>O<br>O |

1

| [VQQ       11       ]         [VQQ       12       ]         [VQQ       13       :       BCM       13         [VQQ       14       :       BCM       14         [VQQ       15       :       BCM       15         [VQQ       16       :       BCM       17         [VQQ       16       :       BCM       19         [VQQ       17       :       BCM       19         [VQQ       10       :       BCM       19         [VQQ       21       :       BCM       21         [VQQ       23       :       BCM       23         [VQQ       26       :       BCM       22         [VQQ       27       :       BCM       29         [VQQ       28       :       BCM       30         [VQQ       30       :       BCM       30         [VQQ       32       :       BCM       30         [VQQ       34       :       BCM       31         [VQQ       36       :       BCM       31         [VQQ       36       :       BCM       41 |
|----------------------------------------------------------------------------------------------------|
|                                                                                                    |
|                                                                                                    |
|                                                                                                    |
|                                                                                                    |

ſ

| [VOQ 84     | ] | 0 | 0 | 0 | 0 |
|-------------|---|---|---|---|---|
| [VOQ 85     | ] | 0 | 0 | 0 | 0 |
| [VOQ 86     | ] | 0 | 0 | 0 | 0 |
| [VOQ 87     | ] | 0 | 0 | 0 | 0 |
| [VOQ 88     | ] | 0 | 0 | 0 | 0 |
| [VOQ 89     | ] | 0 | 0 | 0 | 0 |
| [VOQ 90     | ] | 0 | 0 | 0 | 0 |
| [VOQ 91     | ] | 0 | 0 | 0 | 0 |
| [VOQ 92     | ] | 0 | 0 | 0 | 0 |
| [VOQ 93     | ] | 0 | 0 | 0 | 0 |
| [VOQ 94     | ] | 0 | 0 | 0 | 0 |
| [VOQ 95     | ] | 0 | 0 | 0 | 0 |
| INSTANCE: 1 | 1 |   |   |   |   |

\_\_\_\_\_

## Ingress Straight Traffic:

| Shared Service Pool Buffer Utilization (in cells) |                                             |        |      |     |  |  |  |  |  |
|---------------------------------------------------|---------------------------------------------|--------|------|-----|--|--|--|--|--|
| l One                                             | One cell represents approximately 208 bytes |        |      |     |  |  |  |  |  |
|                                                   | DROP                                        | NODROP | SPAN | SUP |  |  |  |  |  |
| Total Instant Usage                               | 0                                           | 0      | 0    | 0   |  |  |  |  |  |
| Remaining Instant Usage                           | 47946                                       | 0      | 256  | 450 |  |  |  |  |  |
| Shared Cells Count                                | 30666                                       | 0      | 256  | 450 |  |  |  |  |  |
| Total Cells Count                                 | 47946                                       | 0      | 256  | 450 |  |  |  |  |  |

| Instant Buffer utilization per port per pool<br>Each line displays number of cells utilized for a given<br>port for each policy class<br>One cell represents approximately 208 bytes |              |                 |        |        |         |     |  |  |  |
|----------------------------------------------------------------------------------------------------|--------------|-----------------|--------|--------|---------|-----|--|--|--|
| ASIC Po:                                                                                                    | rt           | ++-<br>Q0<br>++ | Q1     | Q2     | +<br>Q3 | SUP |  |  |  |
|                                                                                                    |              |                 | ·      | ·      |         | . 1 |  |  |  |
| [MACNO]                                                                                                    | UC->         | 0               | 0      | 0      | 0       |     |  |  |  |
| [MACN1]                                                                                                    | MC->         | U               | U      | U      | U       |     |  |  |  |
| ]                                                                                                    | UC-><br>MC-> | 0               | 0      | 0      | 0       |     |  |  |  |
| [MACN2]                                                                                                    | UC->         | 0               | 0      | 0      | 0       |     |  |  |  |
| [MACN3]                                                                                                    | MC->         | 0               | 0      | 0      | 0       |     |  |  |  |
| ]                                                                                                    | UC-><br>MC-> | 0               | 0      | 0      | 0       |     |  |  |  |
| [MACN4]                                                                                                    | UC-><br>MC-> | 0               | 0      | 0      | 0       |     |  |  |  |
| [MACN5]                                                                                                    | UC->         | 0               | 0      | 0      | 0       |     |  |  |  |
| [MACN6]                                                                                                    | MC->         | 0               | 0      | 0      | 0       |     |  |  |  |
| 1<br>]                                                                                                    | UC-><br>MC-> | 0<br>0          | 0<br>0 | 0<br>0 | 0<br>0  |     |  |  |  |
| [MACN7]                                                                                                    | UC-><br>MC-> | 0               | 0      | 0      | 0       |     |  |  |  |
| [MACN8]                                                                                                    | UC->         | 0               | 0      | 0      | 0       |     |  |  |  |
| [MACN9]                                                                                                    | MC->         | 0               | 0      | 0      | 0       |     |  |  |  |
| [MACN10]                                                                                                    | MC->         | õ               | 0<br>0 | Õ      | Ő       |     |  |  |  |
| ]                                                                                                    | UC-><br>MC-> | 0<br>0          | 0<br>0 | 0<br>0 | 0<br>0  |     |  |  |  |
| [MACNII]                                                                                                    |              |                 |        |        |         |     |  |  |  |

1

| UC-> | 0 | 0 | 0 | 0 |  |
|------|---|---|---|---|--|
| MC-> | 0 | 0 | 0 | 0 |  |

Ingress Hairpin Traffic:

| <br> <br>                                                                                                    |                                                            | Shared<br>One                             | Service Po<br>cell repres                                     | ool Buffer<br>sents appr                                 | Utilizatic                                          | on (in cells)<br>208 bytes                                         |
|----------------------------------------------------------------------------------------------------|------------------------------------------------------------|-------------------------------------------|---------------------------------------------------------------|----------------------------------------------------------|-----------------------------------------------------|--------------------------------------------------------------------|
|                                                                                                    |                                                            |                                           | DROP                                                          | NODROP                                                   | SPAN                                                | SUP                                                                |
| Total In<br>Remainin<br>Shared O<br>Total Co                                                                 | nstant Usage<br>ng Instant Us<br>Cells Count<br>ells Count | sage                                      | 0<br>48157<br>39517<br>48157                                  | 0<br>0<br>0<br>0                                         | 0<br>45<br>45<br>45<br>45                           | 0<br>450<br>450<br>450<br>450                                      |
| [MACF0]                                                                                                    | UC-><br>MC->                                               | 0<br>0                                    | 0<br>0                                                        | 0<br>0                                                   | 0<br>0                                              |                                                                    |
| [MACF1]                                                                                                    | UC-><br>MC->                                               | 0<br>0                                    | 0<br>0                                                        | 0<br>0                                                   | 0<br>0                                              |                                                                    |
| [MACF2]                                                                                                    | UC-><br>MC->                                               | 0<br>0                                    | 0<br>0                                                        | 0<br>0                                                   | 0<br>0                                              |                                                                    |
| [MACF3]                                                                                                    | UC-><br>MC->                                               | 0<br>0                                    | 0<br>0                                                        | 0<br>0                                                   | 0<br>0                                              |                                                                    |
| [MACES]                                                                                                    | UC-><br>MC->                                               | 0<br>0                                    | 0<br>0                                                        | 0<br>0                                                   | 0<br>0                                              |                                                                    |
| [MACF5]                                                                                                    | UC-><br>MC->                                               | 0<br>0                                    | 0<br>0                                                        | 0<br>0                                                   | 0<br>0                                              |                                                                    |
| [MACF7]                                                                                                    | UC-><br>MC->                                               | 0<br>0                                    | 0<br>0                                                        | 0<br>0                                                   | 0<br>0                                              |                                                                    |
| [MACF8]                                                                                                    | UC-><br>MC->                                               | 0<br>0                                    | 0<br>0                                                        | 0<br>0                                                   | 0<br>0                                              |                                                                    |
| [MACF9]                                                                                                    | UC-><br>MC->                                               | 0<br>0                                    | 0<br>0                                                        | 0<br>0                                                   | 0<br>0                                              |                                                                    |
| [MACF10                                                                                                    | UC-><br>MC-><br>]                                          | 0<br>0                                    | 0<br>0                                                        | 0<br>0                                                   | 0<br>0                                              |                                                                    |
| [MACF11                                                                                                    | UC-><br>MC-><br>]                                          | 0<br>0                                    | 0<br>0                                                        | 0<br>0                                                   | 0<br>0                                              |                                                                    |
|                                                                                                    | UC-><br>MC->                                               | 0<br>0                                    | 0<br>0                                                        | 0<br>0                                                   | 0<br>0                                              | <br><br>                                                           |
|                                                                                                    | Instant B<br>Each line d<br>a give<br>One cell             | uffer u<br>isplays<br>n voq fo<br>represe | tilization<br>number of<br>or each poi<br>ents appro:         | per VOQ p<br>cells uti<br>licy class<br>ximately 2       | er pool<br>lized for<br>08 bytes                    |                                                                    |
| VOQ:<br>                                                                                                    | #/BCM PORT#                                                | Q0<br>_+                                  | Q1                                                            | Q2                                                       | Q3                                                  | + <br> <br>+                                                       |
| [VOQ 0<br>[VOQ 1<br>[VOQ 2<br>[VOQ 3<br>[VOQ 4<br>[VOQ 5<br>[VOQ 6<br>[VOQ 7<br>[VOQ 8<br>[VOQ 9<br>[VOQ 10] | ]<br>]<br>]<br>: BCM 7<br>: BCM 8<br>: BCM 9<br>: BCM 10   |                                           | 0<br>0<br>0<br>0<br>0<br>0<br>0<br>0<br>0<br>0<br>0<br>0<br>0 | 0<br>0<br>0<br>0<br>0<br>0<br>0<br>0<br>0<br>0<br>0<br>0 | 0<br>0<br>0<br>0<br>0<br>0<br>0<br>0<br>0<br>0<br>0 | 0<br>0<br>0<br>0<br>0<br>0<br>0<br>0<br>0<br>0<br>0<br>0<br>0<br>0 |

I

| [VOQ 11            | ] | 0      | 0      | 0      | 0 |
|--------------------|---|--------|--------|--------|---|
| [VOQ 12            | ] | 0      | 0      | 0      | 0 |
| [VOQ 13<br>[VOO 14 | ] | 0      | 0      | 0      | 0 |
| [VOQ 15            | ] | 0      | 0      | 0      | Ő |
| [VOQ 16            | ] | 0      | 0      | 0      | 0 |
| [VOQ 17            | J | 0      | 0      | 0      | 0 |
| [VOQ 18<br>[VOO 19 | ] | 0      | 0      | 0      | 0 |
| [VOQ 20            | j | 0      | 0      | 0      | 0 |
| [VOQ 21            | ] | 0      | 0      | 0      | 0 |
| [VOQ 22<br>[VOO 23 | ] | 0      | 0      | 0      | 0 |
| [VOQ 24            | j | 0      | 0      | 0      | 0 |
| [VOQ 25            | ] | 0      | 0      | 0      | 0 |
| [VOQ 26<br>[VOO 27 | ] | 0      | 0      | 0      | 0 |
| [VOQ 28            | j | 0      | 0      | 0      | 0 |
| [VOQ 29            | ] | 0      | 0      | 0      | 0 |
| [VOQ 30<br>[VOO 31 | ] | 0      | 0      | 0      | 0 |
| [VOQ 32            | j | 0      | 0      | 0      | Ō |
| [VOQ 33            | ] | 0      | 0      | 0      | 0 |
| [VOQ 34<br>[VOO 35 | ] | 0      | 0      | 0      | 0 |
| [VOQ 36            | j | 0      | 0      | 0      | 0 |
| [VOQ 37            | ] | 0      | 0      | 0      | 0 |
| [VOQ 38<br>[VOO 39 | ] | 0      | 0      | 0      | 0 |
| [VOQ 40            | ] | 0      | 0      | 0      | Ō |
| [VOQ 41            | ] | 0      | 0      | 0      | 0 |
| [VOQ 42<br>[VOO 43 | ] | 0      | 0      | 0      | 0 |
| [VOQ 44            | ] | 0      | 0      | 0      | 0 |
| [VOQ 45            | ] | 0      | 0      | 0      | 0 |
| [VOQ 48<br>[VOO 47 | ] | 0      | 0      | 0      | 0 |
| [VOQ 48            | j | 0      | 0      | 0      | 0 |
| [VOQ 49            | ] | 0      | 0      | 0      | 0 |
| [VOQ 50<br>[VOO 51 | ] | 0      | 0      | 0      | 0 |
| [VOQ 52            | j | 0      | 0      | 0      | 0 |
| [VOQ 53            | ] | 0      | 0      | 0      | 0 |
| [VOQ 54<br>[VOO 55 | ] | 0      | 0      | 0      | 0 |
| [VOQ 56            | j | 0      | 0      | 0      | 0 |
| [VOQ 57            | ] | 0      | 0      | 0      | 0 |
| [VOQ 58<br>[VOO 59 | ] | 0      | 0      | 0      | 0 |
| [VOQ 60            | j | 0      | 0      | 0      | 0 |
| [VOQ 61            | ] | 0      | 0      | 0      | 0 |
| [VOQ 63            | ] | 0      | 0      | 0      | 0 |
| [VOQ 64            | ] | 0      | 0      | 0      | 0 |
| [VOQ 65<br>[VOO 66 | ] | 0      | 0      | 0      | 0 |
| [VOQ 67            | ] | 0      | 0      | 0      | 0 |
| [VOQ 68            | ] | 0      | 0      | 0      | 0 |
| [VOQ 69<br>[VOO 70 | ] | 0      | 0      | 0      | 0 |
| [VOQ 71            | ] | Ő      | 0      | Õ      | 0 |
| [VOQ 72            | ] | 0      | 0      | 0      | 0 |
| [VOQ 73<br>[VOO 74 | J | U<br>O | U<br>O | 0      | 0 |
| [VOQ 75            | ] | õ      | Ő      | õ      | Ő |
| [VOQ 76            | ] | 0      | 0      | 0      | 0 |
| [VUQ //<br>[VOO 78 | ] | 0      | U<br>O | 0      | 0 |
| [VOQ 79            | ] | õ      | 0      | õ      | 0 |
| [VOQ 80            | ] | 0      | 0      | 0      | 0 |
| [VOQ 81<br>[VOO 82 | J | U<br>O | U<br>O | U<br>O | 0 |
| [VOQ 83            | ] | Ő      | õ      | õ      | 0 |

1

| [VOQ | 84 | ] | 0 | 0 | 0 | 0 |
|------|----|---|---|---|---|---|
| [VOQ | 85 | ] | 0 | 0 | 0 | 0 |
| [VOQ | 86 | ] | 0 | 0 | 0 | 0 |
| [VOQ | 87 | ] | 0 | 0 | 0 | 0 |
| [VOQ | 88 | ] | 0 | 0 | 0 | 0 |
| [VOQ | 89 | ] | 0 | 0 | 0 | 0 |
| [VOQ | 90 | ] | 0 | 0 | 0 | 0 |
| [VOQ | 91 | ] | 0 | 0 | 0 | 0 |
| [VOQ | 92 | ] | 0 | 0 | 0 | 0 |
| [VOQ | 93 | ] | 0 | 0 | 0 | 0 |
| [VOQ | 94 | ] | 0 | 0 | 0 | 0 |
| [VOQ | 95 | ] | 0 | 0 | 0 | 0 |

Egress Straight Traffic:

| <br> <br>                                                                              |                                                           | Sharec<br>One | l Service P<br>cell repre    | Pool Buffer<br>sents appro | Utilizati<br>oximately                         | on (in cells)<br>208 bytes |
|----------------------------------------------------------------------------------------|-----------------------------------------------------------|---------------|------------------------------|----------------------------|------------------------------------------------|----------------------------|
|                                                                                        |                                                           |               | DROP                         | NODROP                     | SPAN                                           | SUP                        |
| Total In<br>Remainin<br>Shared (<br>Total Ce                                           | nstant Usage<br>ng Instant U<br>Cells Count<br>ells Count | sage          | 0<br>97309<br>88669<br>97309 | 0<br>0<br>0<br>0           | 0<br>45<br>45<br>45<br>45                      | 0<br>450<br>450<br>450     |
| [MACF0]                                                                                |                                                           | 0             | <u>_</u>                     | 0                          | <u>^</u>                                       |                            |
| [MACF1]                                                                                | MC->                                                      | 0             | 0                            | 0                          | 0                                              |                            |
|                                                                                        | UC-><br>MC->                                              | 0<br>0        | 0<br>0                       | 0<br>0                     | 0<br>0                                         |                            |
| [MACF2]                                                                                | UC->                                                      | 0             | 0                            | 0                          | 0                                              |                            |
| [MACF3]                                                                                | MC->                                                      | 0             | 0                            | 0                          | 0                                              |                            |
| [MACF4]                                                                                | MC->                                                      | Õ             | ő                            | Ő                          | Õ                                              |                            |
|                                                                                        | UC-><br>MC->                                              | 0<br>0        | 0<br>0                       | 0<br>0                     | 0<br>0                                         |                            |
| [MACE'5]                                                                               | UC-><br>MC->                                              | 0<br>0        | 0<br>0                       | 0<br>0                     | 0<br>0                                         |                            |
| [MACF6]                                                                                | UC->                                                      | 0             | 0                            | 0                          | 0                                              |                            |
| [MACF7]                                                                                | MC->                                                      | 0             | 0                            | 0                          | 0                                              |                            |
| [MACF8]                                                                                | MC->                                                      | 0             | 0                            | 0                          | 0                                              |                            |
| [0]                                                                                    | UC-><br>MC->                                              | 0<br>0        | 0<br>0                       | 0<br>0                     | 0<br>0                                         |                            |
| [MACF9]                                                                                | UC->                                                      | 0             | 0                            | 0                          | 0                                              |                            |
| [MACF10]                                                                               | MC-><br>]<br>UC->                                         | U             | 0                            | 0                          | 0                                              |                            |
| [MACF11                                                                                | MC->                                                      | 0             | 0                            | 0                          | 0                                              |                            |
| -,                                                                                     | UC-><br>MC->                                              | 0<br>0        | 0                            | 0<br>0                     | 0                                              |                            |
| [VOQ 0<br>[VOQ 1<br>[VOQ 2<br>[VOQ 3<br>[VOQ 4<br>[VOQ 5<br>[VOQ 6<br>[VOQ 7<br>[VOQ 8 | ]<br>]<br>]<br>: BCM 7 ]<br>: BCM 8 ]                     |               |                              |                            | 0<br>0<br>0<br>0<br>0<br>0<br>0<br>0<br>0<br>0 |                            |

I

| [VOQ 10 :          | BCM 10 ] | 0 | 0      | 0      | 0      |
|--------------------|----------|---|--------|--------|--------|
| [VOQ 11<br>[VOQ 12 | ]        | 0 | 0      | 0      | 0      |
| [VOQ 13            | ]        | 0 | 0      | 0      | 0      |
| [VOQ 14<br>[VOO 15 | ]        | 0 | 0      | 0      | 0      |
| [VOQ 16            | ]        | 0 | 0      | 0      | 0      |
| [VOQ 17            | ]        | 0 | 0      | 0      | 0      |
| [VOQ 18<br>[VOQ 19 | ]        | 0 | 0      | 0      | 0      |
| [VOQ 20            | ]        | 0 | 0      | 0      | 0      |
| [VOQ 21<br>[VOO 22 | ]        | 0 | 0      | 0      | 0      |
| [VOQ 23            | ]        | 0 | 0      | 0      | 0      |
| [VOQ 24<br>[VOO 25 | ]        | 0 | 0      | 0      | 0      |
| [VOQ 26            | ]        | 0 | Õ      | Õ      | Ő      |
| [VOQ 27            | ]        | 0 | 0      | 0      | 0      |
| [VOQ 29            | ]        | 0 | 0      | 0      | 0      |
| [VOQ 30            | ]        | 0 | 0      | 0      | 0      |
| [VOQ 31<br>[VOQ 32 | ]        | 0 | 0      | 0      | 0      |
| [VOQ 33            | ]        | 0 | 0      | 0      | 0      |
| [VOQ 34<br>[VOO 35 | ]        | 0 | 0      | 0      | 0      |
| [VOQ 36            | ]        | 0 | 0      | 0      | 0      |
| [VOQ 37<br>[VOO 38 | J        | 0 | 0      | 0      | 0      |
| [VOQ 39            | ]        | 0 | Õ      | 0      | Ő      |
| [VOQ 40<br>[VOO 41 | ]        | 0 | 0      | 0      | 0      |
| [VOQ 42            | ]        | 0 | 0      | Ő      | 0      |
| [VOQ 43            | ]        | 0 | 0      | 0      | 0      |
| [VOQ 44<br>[VOQ 45 | ]        | 0 | 0      | 0      | 0      |
| [VOQ 46            | ]        | 0 | 0      | 0      | 0      |
| [VOQ 47<br>[VOQ 48 | ]        | 0 | 0      | 0      | 0      |
| [VOQ 49            | ]        | 0 | 0      | 0      | 0      |
| [VOQ 50<br>[VOO 51 | ]        | 0 | 0      | 0      | 0      |
| [VOQ 52            | ]        | 0 | 0      | 0      | 0      |
| [VOQ 53<br>[VOO 54 | ]        | 0 | 0      | 0      | 0      |
| [VOQ 55            | ]        | 0 | 0      | 0      | 0      |
| [VOQ 56<br>[VOO 57 | J        | 0 | 0      | 0      | 0      |
| [VOQ 58            | ]        | 0 | 0      | 0      | Ő      |
| [VOQ 59            | ]        | 0 | 0      | 0      | 0      |
| [VOQ 61            | ]        | 0 | 0      | õ      | 0      |
| [VOQ 62            | ]        | 0 | 0      | 0      | 0      |
| [VOQ 63<br>[VOQ 64 | ]        | 0 | 0      | 0      | 0      |
| [VOQ 65            | ]        | 0 | 0      | 0      | 0      |
| [VOQ 67            | ]        | 0 | 0      | 0      | 0      |
| [VOQ 68            | ]        | 0 | 0      | 0      | 0      |
| [VOQ 69<br>[VOQ 70 | ]        | 0 | 0      | 0      | 0      |
| [VOQ 71            | ]        | 0 | 0      | 0      | 0      |
| [VOQ 72<br>[VOQ 73 | ]<br>]   | 0 | U<br>0 | U<br>0 | 0<br>0 |
| [VOQ 74            | ]        | 0 | 0      | 0      | 0      |
| [VOQ 75<br>[VOO 76 | J        | 0 | 0      | U<br>O | 0      |
| [VOQ 77            | ]        | 0 | 0      | Ō      | Ũ      |
| [VOQ 78<br>[VOO 79 | ]        | 0 | 0      | 0      | 0      |
| [VOQ 80            | ]        | 0 | 0      | 0      | 0      |
| [VOQ 81            | ]        | 0 | 0      | 0      | 0      |
| LVUY OZ            |          | U | U      | U      | U      |

1

| [VOQ  | 83 | ] | 0 | 0 | 0 | 0 |
|-------|----|---|---|---|---|---|
| [ VOQ | 84 | ] | 0 | 0 | 0 | 0 |
| [VOQ  | 85 | ] | 0 | 0 | 0 | 0 |
| [VOQ] | 86 | ] | 0 | 0 | 0 | 0 |
| [VOQ  | 87 | ] | 0 | 0 | 0 | 0 |
| [VOQ] | 88 | ] | 0 | 0 | 0 | 0 |
| [VOQ  | 89 | ] | 0 | 0 | 0 | 0 |
| [VOQ  | 90 | ] | 0 | 0 | 0 | 0 |
| [VOQ] | 91 | ] | 0 | 0 | 0 | 0 |
| [VOQ  | 92 | ] | 0 | 0 | 0 | 0 |
| [VOQ] | 93 | ] | 0 | 0 | 0 | 0 |
| [VOQ  | 94 | ] | 0 | 0 | 0 | 0 |
| [VOQ  | 95 | ] | 0 | 0 | 0 | 0 |

eor15#

This example shows how to display the real-time status of the ns buffer:

eor15# show hardware internal ns buffer info pkt-stats input module 2

INSTANCE: 0

Ingress Straight Traffic:

| <br> <br>                                                                                 | DROP                         | NODROP      | SPAN                   | SUP                    |  |  |  |
|-------------------------------------------------------------------------------------------|------------------------------|-------------|------------------------|------------------------|--|--|--|
| Total Instant Usage<br>Remaining Instant Usage<br>Shared Cells Count<br>Total Cells Count | 0<br>47946<br>47946<br>47946 | 0<br>0<br>0 | 0<br>256<br>256<br>256 | 0<br>450<br>450<br>450 |  |  |  |

Ingress Hairpin Traffic:

| Shared Service Pool Buffer Utilization (in cells)<br>One cell represents approximately 208 bytes |                              |             |                     |                        |  |  |
|--------------------------------------------------------------------------------------------------|------------------------------|-------------|---------------------|------------------------|--|--|
| <br> <br>                                                                                        | DROP                         | NODROP      | SPAN                | SUP                    |  |  |
| Total Instant Usage<br>Remaining Instant Usage<br>Shared Cells Count<br>Total Cells Count        | 0<br>48157<br>48157<br>48157 | 0<br>0<br>0 | 0<br>45<br>45<br>45 | 0<br>450<br>450<br>450 |  |  |

Egress Straight Traffic:

| Shared Service Pool Buffer Utilization (in cells)<br>One cell represents approximately 208 bytes |                              |             |                     |                        |  |  |  |
|--------------------------------------------------------------------------------------------------|------------------------------|-------------|---------------------|------------------------|--|--|--|
| '<br> <br>                                                                                       | DROP                         | NODROP      | SPAN                | SUP                    |  |  |  |
| Total Instant Usage<br>Remaining Instant Usage<br>Shared Cells Count<br>Total Cells Count        | 0<br>97309<br>97309<br>97309 | 0<br>0<br>0 | 0<br>45<br>45<br>45 | 0<br>450<br>450<br>450 |  |  |  |

INSTANCE: 1

\_\_\_\_\_

Ingress Straight Traffic:

|                                                                                                  |       |        |      |     | 1 |  |  |
|--------------------------------------------------------------------------------------------------|-------|--------|------|-----|---|--|--|
| Shared Service Pool Buffer Utilization (in cells)<br>One cell represents approximately 208 bytes |       |        |      |     |   |  |  |
| <br>                                                                                             | DROP  | NODROP | SPAN | SUP |   |  |  |
| '<br>Total Instant Usage                                                                         | 0     | 0      | 0    | 0   | 1 |  |  |
| Remaining Instant Usage                                                                          | 47946 | 0      | 256  | 450 |   |  |  |
| Shared Cells Count                                                                               | 47946 | 0      | 256  | 450 |   |  |  |
| Total Cells Count                                                                                | 47946 | 0      | 256  | 450 |   |  |  |

Ingress Hairpin Traffic:

| Image: Shared Service Pool Buffer Utilization (in cells)         Image: One cell represents approximately 208 bytes |       |        |      |     |  |  |
|----------------------------------------------------------------------------------------------------|-------|--------|------|-----|--|--|
| <br> <br>                                                                                                    | DROP  | NODROP | SPAN | SUP |  |  |
| '<br>Total Instant Usage                                                                                            | 0     | 0      | 0    | 0   |  |  |
| Remaining Instant Usage                                                                                             | 48157 | 0      | 45   | 450 |  |  |
| Shared Cells Count                                                                                                  | 48157 | 0      | 45   | 450 |  |  |
| Total Cells Count                                                                                                   | 48157 | 0      | 45   | 450 |  |  |

Egress Straight Traffic:

| Shared Service Pool Buffer Utilization (in cells)<br>One cell represents approximately 208 bytes |       |        |      |     |  |  |  |
|--------------------------------------------------------------------------------------------------|-------|--------|------|-----|--|--|--|
| <br> <br>                                                                                        | DROP  | NODROP | SPAN | SUP |  |  |  |
| Total Instant Usage                                                                              | 0     | 0      | 0    | 0   |  |  |  |
| Remaining Instant Usage                                                                          | 97309 | 0      | 45   | 450 |  |  |  |
| Shared Cells Count                                                                               | 97309 | 0      | 45   | 450 |  |  |  |
| Total Cells Count                                                                                | 97309 | 0      | 45   | 450 |  |  |  |

This example shows how to display the real-time status of the ns buffer in detail:

eor15# show hardware internal ns buffer info pkt-stats input module 2 detail

INSTANCE: 0

I

Ingress Straight Traffic:

| Shared Service Pool Buffer Utilization (in cells)<br>  One cell represents approximately 208 bytes |                              |                  |                        |                        |  |  |  |
|----------------------------------------------------------------------------------------------------|------------------------------|------------------|------------------------|------------------------|--|--|--|
| <br>                                                                                               | DROP                         | NODROP           | SPAN                   | SUP                    |  |  |  |
| Total Instant Usage<br>Remaining Instant Usage<br>Shared Cells Count<br>Total Cells Count          | 0<br>47946<br>47946<br>47946 | 0<br>0<br>0<br>0 | 0<br>256<br>256<br>256 | 0<br>450<br>450<br>450 |  |  |  |
| Total Cells Count 47946 0 256 450                                                                  |                              |                  |                        |                        |  |  |  |

I

1

| ASIC Port    | Q0 | Q1 | Q2 | Q3 | SUP |   |
|--------------|----|----|----|----|-----|---|
|              | +  | +  |    |    | +   | + |
| [MACF0]      |    |    |    |    |     |   |
| UC->         | 0  | 0  | 0  | 0  | 0   |   |
| MC->         | 0  | 0  | 0  | 0  |     |   |
| [MACF1]      | 0  | 0  | 0  | 0  | 0   |   |
| 0C=><br>MC=> | 0  | 0  | 0  | 0  |     |   |
| [MACF2]      | 0  | 0  | 0  | 0  |     |   |
| UC->         | 0  | 0  | 0  | 0  | 0   |   |
| MC->         | 0  | 0  | 0  | 0  |     |   |
| [MACF3]      | 0  | 0  | â  | 0  | 0   |   |
| UC->         | 0  | 0  | 0  | 0  | 0   |   |
| [MACF4]      | 0  | 0  | 0  | 0  |     |   |
| UC->         | 0  | 0  | 0  | 0  | 0   |   |
| MC->         | 0  | 0  | 0  | 0  |     |   |
| [MACF5]      | 2  | 0  | 0  | 0  |     |   |
| UC->         | 0  | 0  | 0  | 0  | 0   |   |
| [MACF6]      | 0  | 0  | 0  | 0  |     |   |
| UC->         | 0  | 0  | 0  | 0  | 0   |   |
| MC->         | 0  | 0  | 0  | 0  |     |   |
| [MACF7]      |    |    |    |    |     |   |
| UC->         | 0  | 0  | 0  | 0  | 0   |   |
| [MACE8]      | 0  | 0  | 0  | 0  |     |   |
| UC->         | 0  | 0  | 0  | 0  | 0   |   |
| MC->         | 0  | 0  | 0  | 0  |     |   |
| [MACF9]      |    |    |    |    |     |   |
| UC->         | 0  | 0  | 0  | 0  | 0   |   |
| MC->         | 0  | 0  | 0  | 0  |     |   |
| UC->         | 0  | 0  | 0  | 0  | 0   |   |
| MC->         | Ő  | Ő  | Ő  | Ő  |     |   |
| [MACF11]     |    |    |    |    |     |   |
| UC->         | 0  | 0  | 0  | 0  | 0   |   |
| MC->         | 0  | 0  | 0  | 0  |     |   |

Ingress Hairpin Traffic:

|                                           |                                                        | Shared<br>One    | Shared Service Pool Buffer Utilization (in cells)<br>One cell represents approximately 208 bytes |                  |                     |                        |  |  |  |
|-------------------------------------------|--------------------------------------------------------|------------------|--------------------------------------------------------------------------------------------------|------------------|---------------------|------------------------|--|--|--|
| <br> <br>                                 |                                                        |                  | DROP                                                                                             | NODROP           | SPAN                | SUP                    |  |  |  |
| Total I:<br>Remaini:<br>Shared<br>Total C | nstant Usag<br>ng Instant<br>Cells Count<br>ells Count | ge<br>Usage<br>C | 0<br>48157<br>48157<br>48157<br>48157                                                            | 0<br>0<br>0<br>0 | 0<br>45<br>45<br>45 | 0<br>450<br>450<br>450 |  |  |  |
| [MACF0]                                   |                                                        |                  |                                                                                                  |                  |                     |                        |  |  |  |
|                                           | UC->                                                   | 0                | 0                                                                                                | 0                | 0                   | 0                      |  |  |  |
| [MACF1]                                   | MC->                                                   | 0                | 0                                                                                                | 0                | 0                   |                        |  |  |  |
| [Imior 1]                                 | UC->                                                   | 0                | 0                                                                                                | 0                | 0                   | 0                      |  |  |  |
|                                           | MC->                                                   | Ō                | 0                                                                                                | 0                | 0                   |                        |  |  |  |
| [MACF2]                                   |                                                        |                  |                                                                                                  |                  |                     |                        |  |  |  |
|                                           | UC->                                                   | 0                | 0                                                                                                | 0                | 0                   | 0                      |  |  |  |
|                                           | MC->                                                   | 0                | 0                                                                                                | 0                | 0                   |                        |  |  |  |
| [MACF3]                                   |                                                        |                  |                                                                                                  |                  |                     |                        |  |  |  |
|                                           | UC->                                                   | 0                | 0                                                                                                | 0                | 0                   | 0                      |  |  |  |
|                                           | MC->                                                   | 0                | 0                                                                                                | 0                | 0                   |                        |  |  |  |
| [MACF4]                                   |                                                        |                  |                                                                                                  |                  |                     |                        |  |  |  |
|                                           | UC->                                                   | 0                | 0                                                                                                | 0                | 0                   | 0                      |  |  |  |
|                                           | MC->                                                   | U                | U                                                                                                | U                | U                   |                        |  |  |  |
| [MACF2]                                   | 110 \                                                  | 0                | 0                                                                                                | 0                | 0                   | 0                      |  |  |  |
|                                           | UC->                                                   | 0                | 0                                                                                                | 0                | U                   | U                      |  |  |  |
| [MACF6]                                   | MC=>                                                   | U                | U                                                                                                | 0                | U                   |                        |  |  |  |

|          | UC-> | 0 | 0 | 0 | 0 | 0 |
|----------|------|---|---|---|---|---|
|          | MC-> | 0 | 0 | 0 | 0 |   |
| [MACF7]  |      |   |   |   |   |   |
|          | UC-> | 0 | 0 | 0 | 0 | 0 |
|          | MC-> | 0 | 0 | 0 | 0 |   |
| [MACF8]  |      |   |   |   |   |   |
|          | UC-> | 0 | 0 | 0 | 0 | 0 |
|          | MC-> | 0 | 0 | 0 | 0 |   |
| [MACF9]  |      |   |   |   |   |   |
|          | UC-> | 0 | 0 | 0 | 0 | 0 |
|          | MC-> | 0 | 0 | 0 | 0 |   |
| [MACF10] |      |   |   |   |   |   |
|          | UC-> | 0 | 0 | 0 | 0 | 0 |
|          | MC-> | 0 | 0 | 0 | 0 |   |
| [MACF11] |      |   |   |   |   |   |
|          | UC-> | 0 | 0 | 0 | 0 | 0 |
|          | MC-> | 0 | 0 | 0 | 0 |   |
|          |      |   |   |   |   |   |

Egress Straight Traffic:

| <br> <br>                                                                        | Shared<br>One    | l Service F<br>cell repre             | ool Buffer<br>sents appro | Utilizatic<br>ximately 2  | n (in cells)<br>08 bytes      |
|----------------------------------------------------------------------------------|------------------|---------------------------------------|---------------------------|---------------------------|-------------------------------|
|                                                                                  |                  | DROP                                  | NODROP                    | SPAN                      | SUP                           |
| Total Instant Usa<br>Remaining Instant<br>Shared Cells Coun<br>Total Cells Count | ge<br>Usage<br>t | 0<br>97309<br>97309<br>97309<br>97309 | 0<br>0<br>0<br>0          | 0<br>45<br>45<br>45<br>45 | 0<br>450<br>450<br>450<br>450 |
| [MACN0]                                                                          |                  |                                       |                           |                           |                               |
| UC-><br>MC->                                                                     | 0<br>0           | 0<br>0                                | 0<br>0                    | 0<br>0                    | 0                             |
| [MACN1]<br>UC-><br>MC->                                                          | 0                | 0                                     | 0                         | 0                         | 0                             |
| [MACN2]<br>UC->                                                                  | 0                | 0                                     | 0                         | 0                         | 0                             |
| MC-><br>[MACN3]                                                                  | 0                | 0                                     | 0                         | 0                         |                               |
| 0C-><br>MC->                                                                     | 0                | 0                                     | 0                         | 0                         |                               |
| UC-><br>MC->                                                                     | 0<br>0           | 0<br>0                                | 0<br>0                    | 0<br>0                    | 0                             |
| [MACN5]<br>UC->                                                                  | 0                | 0                                     | 0                         | 0                         | 0                             |
| MC-><br>[MACN6]<br>UC->                                                          | 0                | 0                                     | 0                         | 0                         | 0                             |
| MC-><br>[MACN7]                                                                  | 0                | 0                                     | 0                         | 0                         |                               |
| UC-><br>MC->                                                                     | 0<br>0           | 0<br>0                                | 0<br>0                    | 0<br>0                    | 0                             |
| UC-><br>MC->                                                                     | 0                | 0                                     | 0                         | 0                         | 0                             |
| [MACN9]<br>UC->                                                                  | 0                | 0                                     | 0                         | 0                         | 0                             |
| MC-><br>[MACN10]                                                                 | 0                | 0                                     | 0                         | 0                         |                               |
| 0C-><br>MC-><br>[MACN11]                                                         | 0                | 0                                     | 0                         | 0                         |                               |
| UC-><br>MC->                                                                     | 0<br>0           | 0<br>0                                | 0<br>0                    | 0<br>0                    | 0                             |
| INSTANCE: 1                                                                      |                  |                                       |                           |                           |                               |

Ingress Straight Traffic:

ſ

I

1

------

|                                                                      | Shared<br>One                                      | Service Po<br>cell repres                                | ool Buffer<br>sents appro                             | Utilizatio<br>ximately 2          | on (in cell<br>208 bytes |
|----------------------------------------------------------------------|----------------------------------------------------|----------------------------------------------------------|-------------------------------------------------------|-----------------------------------|--------------------------|
|                                                                      |                                                    | DROP                                                     | NODROP                                                | SPAN                              | SUP                      |
| tal Instant Us<br>maining Instar<br>ared Cells Cou<br>tal Cells Cour | sage<br>nt Usage<br>nt<br>nt                       | 0<br>47946<br>47946<br>47946                             | 0<br>0<br>0<br>0                                      | 0<br>256<br>256<br>256            | 0<br>450<br>450<br>450   |
| Insta<br>Each line<br>One c                                          | ant Buffer<br>displays n<br>port fo<br>cell repres | utilization<br>umber of ce<br>r each pol:<br>ents approz | n per port<br>ells utiliz<br>icy class<br>kimately 20 | per pool<br>ed for a o<br>8 bytes | given  <br> <br> <br>    |
| SIC Port                                                             | Q0                                                 | Q1                                                       | Q2                                                    | Q3                                | SUP                      |
| ACF0]<br>UC-><br>MC->                                                | 0<br>0                                             | 0<br>0                                                   | 0<br>0                                                | 0<br>0                            | 0                        |
| ACF1]<br>UC-><br>MC-><br>ACF2]                                       | 0<br>0                                             | 0<br>0                                                   | 0<br>0                                                | 0<br>0                            | 0                        |
| UC-><br>MC-><br>ACF3]                                                | 0<br>0                                             | 0<br>0                                                   | 0<br>0                                                | 0<br>0                            | 0<br>                    |
| UC-><br>MC-><br>ACF4]                                                | 0<br>0                                             | 0<br>0                                                   | 0<br>0                                                | 0<br>0                            | 0                        |
| UC-><br>MC-><br>ACF5]                                                | 0<br>0                                             | 0<br>0                                                   | 0<br>0                                                | 0<br>0                            | 0                        |
| UC-><br>MC-><br>ACF6]                                                | 0                                                  | 0<br>0                                                   | 0                                                     | 0<br>0                            | 0                        |
| UC-><br>MC-><br>ACF7]                                                | 0<br>0                                             | 0<br>0                                                   | 0                                                     | 0                                 | 0                        |
| UC-><br>MC-><br>ACF8]                                                | 0<br>0                                             | 0<br>0                                                   | 0                                                     | 0<br>0                            |                          |
| UC-><br>MC-><br>ACF9]                                                | 0                                                  | 0                                                        | 0                                                     | 0                                 |                          |
| UC-><br>MC-><br>ACF10]                                               | 0<br>0                                             | 0<br>0                                                   | 0                                                     | 0                                 | 0                        |
| UC-><br>MC-><br>ACF11]                                               | 0<br>0                                             | 0<br>0                                                   | 0<br>0                                                | 0<br>0                            | 0                        |
| UC-><br>MC->                                                         | 0<br>0                                             | 0<br>0                                                   | 0<br>0                                                | 0<br>0                            | 0<br>                    |

Ingress Hairpin Traffic:

|                                                                                                    |       |        |      |     | - 1         |  |  |  |  |
|----------------------------------------------------------------------------------------------------|-------|--------|------|-----|-------------|--|--|--|--|
| Shared Service Pool Buffer Utilization (in cells)  <br>One cell represents approximately 208 bytes |       |        |      |     |             |  |  |  |  |
| <br> <br>                                                                                          | DROP  | NODROP | SPAN | SUP | <br> <br> - |  |  |  |  |
| '<br>Total Instant Usage                                                                           | 0     | 0      | 0    | 0   | 1           |  |  |  |  |
| Remaining Instant Usage                                                                            | 48157 | 0      | 45   | 450 |             |  |  |  |  |
| Shared Cells Count                                                                                 | 48157 | 0      | 45   | 450 |             |  |  |  |  |
| Total Cells Count                                                                                  | 48157 | 0      | 45   | 450 |             |  |  |  |  |

36

I

| [MACF0]    |      |   |   |   |   |   |
|------------|------|---|---|---|---|---|
|            | UC-> | 0 | 0 | 0 | 0 | 0 |
| [MACF1]    | MC > | 0 | 0 | 0 | 0 |   |
|            | UC-> | 0 | 0 | 0 | 0 | 0 |
| [MACF2]    | MC-> | 0 | 0 | 0 | 0 |   |
|            | UC-> | 0 | 0 | 0 | 0 | 0 |
| [MACF3]    | MC-> | 0 | 0 | 0 | 0 |   |
|            | UC-> | 0 | 0 | 0 | 0 | 0 |
| [MACF4]    | MC-> | 0 | 0 | 0 | 0 |   |
|            | UC-> | 0 | 0 | 0 | 0 | 0 |
| [MACF5]    | MC-> | 0 | 0 | 0 | 0 |   |
|            | UC-> | 0 | 0 | 0 | 0 | 0 |
| [MACF6]    | MC-> | 0 | 0 | 0 | 0 |   |
|            | UC-> | 0 | 0 | 0 | 0 | 0 |
| [MACF7]    | MC-> | 0 | 0 | 0 | 0 |   |
|            | UC-> | 0 | 0 | 0 | 0 | 0 |
| [MACF8]    | MC-> | 0 | 0 | 0 | 0 |   |
|            | UC-> | 0 | 0 | 0 | 0 | 0 |
| [MACF9]    | MC-> | 0 | 0 | 0 | 0 |   |
|            | UC-> | 0 | 0 | 0 | 0 | 0 |
| [MACF10]   | MC-> | 0 | 0 | 0 | 0 |   |
|            | UC-> | 0 | 0 | 0 | 0 | 0 |
| [MACF11]   | MC-> | 0 | 0 | 0 | 0 |   |
| [.m.0. 11] | UC-> | 0 | 0 | 0 | 0 | 0 |
|            | MC-> | 0 | 0 | 0 | 0 |   |

Egress Straight Traffic:

|                                         | Shared Service Pool Buffer Utilization (in cells)<br>One cell represents approximately 208 bytes |                  |                                       |                  |                           |                               |  |  |
|-----------------------------------------|--------------------------------------------------------------------------------------------------|------------------|---------------------------------------|------------------|---------------------------|-------------------------------|--|--|
| <br> <br>                               |                                                                                                  |                  | DROP                                  | NODROP           | SPAN                      | SUP                           |  |  |
| Total I<br>Remaini<br>Shared<br>Total C | nstant Usa<br>ng Instant<br>Cells Coun<br>ells Count                                             | ge<br>Usage<br>t | 0<br>97309<br>97309<br>97309<br>97309 | 0<br>0<br>0<br>0 | 0<br>45<br>45<br>45<br>45 | 0<br>450<br>450<br>450<br>450 |  |  |
| [MACN0]                                 | UC-><br>MC->                                                                                     | 0<br>0           | 0<br>0                                | 0<br>0           | 0<br>0                    | 0                             |  |  |
| [MACN1]                                 | UC-><br>MC->                                                                                     | 0<br>0           | 0<br>0                                | 0<br>0           | 0<br>0                    | 0                             |  |  |
| [MACN3]                                 | UC-><br>MC->                                                                                     | 0<br>0           | 0<br>0                                | 0<br>0           | 0<br>0                    | 0                             |  |  |
| [MACN4]                                 | UC-><br>MC->                                                                                     | 0<br>0           | 0<br>0                                | 0<br>0           | 0<br>0                    | 0                             |  |  |
| [MACN5]                                 | UC-><br>MC->                                                                                     | 0<br>0           | 0<br>0                                | 0<br>0           | 0<br>0                    | 0                             |  |  |
| [MACN6]                                 | UC-><br>MC->                                                                                     | 0<br>0           | 0<br>0                                | 0<br>0           | 0<br>0                    | 0                             |  |  |
| [MACN7]                                 | UC-><br>MC->                                                                                     | 0<br>0           | 0<br>0                                | 0<br>0           | 0<br>0                    | 0                             |  |  |

|         | UC-><br>MC-> | 0 | 0 | 0 | 0 | 0 |
|---------|--------------|---|---|---|---|---|
| [MACN8] | 110 /        | 0 | 0 | 0 | 0 |   |
|         | UC->         | 0 | 0 | 0 | 0 | 0 |
|         | MC->         | 0 | 0 | 0 | 0 |   |
| [MACN9] |              |   |   |   |   |   |
|         | UC->         | 0 | 0 | 0 | 0 | 0 |
|         | MC->         | 0 | 0 | 0 | 0 |   |
| [MACN10 | ]            |   |   |   |   |   |
|         | UC->         | 0 | 0 | 0 | 0 | 0 |
|         | MC->         | 0 | 0 | 0 | 0 |   |
| [MACN11 | ]            |   |   |   |   |   |
|         | UC->         | 0 | 0 | 0 | 0 | 0 |
|         | MC->         | 0 | 0 | 0 | 0 |   |
| eor15#  |              |   |   |   |   |   |

This example shows how to display the real-time status of the ns MAC pinning:

module-2# show hardware internal ns mac pinning

| Mapping for i                                              | ASTC instance 0                                            |                                                            |  |
|------------------------------------------------------------|------------------------------------------------------------|------------------------------------------------------------|--|
| :                                                          |                                                            |                                                            |  |
| -<br>MACN-port                                             | MACF-port                                                  | hg-port                                                    |  |
| 0<br>1<br>2<br>3<br>4<br>5<br>6<br>7<br>8<br>9<br>10<br>11 | 0<br>1<br>2<br>3<br>4<br>5<br>6<br>7<br>8<br>9<br>10<br>11 | 0<br>1<br>2<br>3<br>4<br>5<br>6<br>7<br>8<br>9<br>10<br>11 |  |
| Mapping for A                                              | ASIC instance 1                                            |                                                            |  |
| -<br>MACN-port                                             | MACF-port                                                  | hg-port                                                    |  |
| 0<br>1<br>2<br>3<br>4<br>5<br>6<br>7<br>8<br>9<br>10<br>11 | 0<br>1<br>2<br>3<br>4<br>5<br>6<br>7<br>8<br>9<br>10<br>11 | 0<br>1<br>2<br>3<br>4<br>5<br>6<br>7<br>8<br>9<br>10<br>11 |  |

module-2#

This example shows how to use the optional **peak** keyword to display the peak buffer usage statistics of the shared buffer per port in ingress:

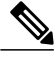

**Note** Peak buffer usage is not supported for ACI capable device ports.

switch(config-pmap-c-que)# show hardware internal buffer info pkt-stats input module 6 peak

#### INSTANCE: 0 \_\_\_\_\_

| Input Shared            | l Service<br>SP-0 | Pool Buffer<br>SP-1 | Utilization<br>SP-2 | (in cells)<br>SP-3 |  |
|-------------------------|-------------------|---------------------|---------------------|--------------------|--|
| Total Instant Usage     | 0                 | 0                   | 0                   | 0                  |  |
| Remaining Instant Usage | 31879             | 0                   | 0                   | 4997               |  |
| Peak/Max Cells Used     | 0                 | 0                   | 0                   | 133                |  |
| Switch Cells Count      | 31879             | 0                   | 0                   | 4997               |  |

#### INSTANCE: 1 \_\_\_\_\_

| I Input Share           | d Service | Pool Buffer | Iltilization | (in cells) |  |
|-------------------------|-----------|-------------|--------------|------------|--|
|                         | SP-0      | SP-1        | SP-2         | SP-3       |  |
|                         |           |             |              |            |  |
| Total Instant Usage     | 0         | 0           | 0            | 0          |  |
| Remaining Instant Usage | 31879     | 0           | 0            | 4997       |  |
| Peak/Max Cells Used     | 0         | 0           | 0            | 133        |  |
| Switch Cells Count      | 31879     | 0           | 0            | 4997       |  |

#### INSTANCE: 2 \_\_\_\_\_

| <br>  Input          | Shared Serv | vice Pool | Buffer<br>SP-1 | Utilization<br>SP-2 | (in cells)<br>SP-3 |  |
|----------------------|-------------|-----------|----------------|---------------------|--------------------|--|
| Total Instant Usage  | 25          | 504       | 0              | 0                   | 85                 |  |
| Remaining Instant Us | age 6       | 5375      | 0              | 0                   | 4912               |  |
| Peak/Max Cells Used  | 38          | 3952      | 0              | 0                   | 295                |  |
| Switch Cells Count   | 31          | .879      | 0              | 0                   | 4997               |  |

| 1                                                           | Per Port P | er PG: | Input Pea | ak Buffe | r utiliz | ation |     |     | - 1 |  |
|-------------------------------------------------------------|------------|--------|-----------|----------|----------|-------|-----|-----|-----|--|
| Each line displays the number of cells utilized for a given |            |        |           |          |          |       |     |     |     |  |
| port for each pg                                            |            |        |           |          |          |       |     |     |     |  |
| One cell represents approximately 208 bytes                 |            |        |           |          |          |       |     | - 1 |     |  |
|                                                             | +          |        | ++        | +        | +        | +     | +   | +   | -+  |  |
| Port/Buffer Stat                                            | PG0        | PG1    | PG2       | PG3      | PG4      | PG5   | PG6 | PG7 | Ì   |  |
|                                                             | +          |        | ++        | +        | +        | +     | +   | +   | -+  |  |

#### [3]

I

| Shared Peak Count<br>Headroom Peak Count<br>ServicePool: Shared         | 17198<br>0<br>Peak Count= | 0<br>0<br>24736 | 15314<br>146 | 12318<br>135 | 15940<br>136 | 0<br>0 | 0<br>0 | 0<br>0 |
|-------------------------------------------------------------------------|---------------------------|-----------------|--------------|--------------|--------------|--------|--------|--------|
| [ 4]<br>Shared Peak Count<br>Headroom Peak Count<br>ServicePool: Shared | 20149<br>0<br>Peak Count= | 0<br>0<br>25516 | 15940<br>104 | 10368<br>103 | 15940<br>103 | 0<br>0 | 0<br>0 | 0<br>0 |
| [ 7]<br>Shared Peak Count<br>Headroom Peak Count<br>ServicePool: Shared | 1621<br>0<br>Peak Count=  | 0<br>0<br>13371 | 6745<br>103  | 6627<br>103  | 11052<br>103 | 0<br>0 | 0<br>0 | 0<br>0 |
| [ 8]<br>Shared Peak Count<br>Headroom Peak Count<br>ServicePool: Shared | 16237<br>0<br>Peak Count= | 0<br>0<br>16237 | 7591<br>103  | 6276<br>103  | 9037<br>103  | 0<br>0 | 0<br>0 | 0<br>0 |
| [11]<br>Shared Peak Count<br>Headroom Peak Count                        | 9683<br>0                 | 0<br>0          | 11575<br>135 | 8778<br>103  | 5692<br>139  | 0<br>0 | 0<br>0 | 0<br>0 |

| [12]                |              |      |       |      |       |   |   |   |
|---------------------|--------------|------|-------|------|-------|---|---|---|
| Shared Peak Count   | 12639        | 0    | 11039 | 5549 | 10084 | 0 | 0 | 0 |
| Headroom Peak Count | 0            | 0    | 103   | 103  | 103   | 0 | 0 | 0 |
| ServicePool: Shared | Peak Count=1 | 2639 |       |      |       |   |   |   |

This example shows how to use the optional **peak** keyword to display the peak buffer usage statistics of the shared buffer per port in egress:

switch(config-pmap-c-que)# show hardware internal buffer info pkt-stats module 6 peak
INSTANCE: 0
==========

| Output Share            | ed Service<br>SP-0 | Pool Buffer<br>SP-1 | Utilization<br>SP-2 | (in cells)<br>SP-3 |
|-------------------------|--------------------|---------------------|---------------------|--------------------|
|                         |                    |                     |                     |                    |
| Total Instant Usage     | 0                  | 0                   | 0                   | 0                  |
| Remaining Instant Usage | 46396              | 0                   | 0                   | 6344               |
| Peak/Max Cells Used     | 0                  | 0                   | 0                   | 165                |

| Switch | Cell | Count | 46396 | 0 | 0 | 6344 |
|--------|------|-------|-------|---|---|------|
|        |      |       |       |   |   |      |

| Peak Buffer utilization per queue per port<br>Each line displays the number of cells utilized for a given<br>port for each QoS queue<br>One cell represents approximately 208 bytes |             |             |             |             |         |                  |  |  |
|----------------------------------------------------------------------------------------------------|-------------|-------------|-------------|-------------|---------|------------------|--|--|
| ASIC Port                                                                                                    | Q1          | Q2          | Q3          | Q4          | CPU     | ++<br>SPAN<br>++ |  |  |
| [ 3]<br>UC (OOBFC) -><br>UC-><br>MC-><br>[ 8]                                                                                                    | 0<br>0<br>0 | 0<br>0<br>0 | 0<br>0<br>0 | 0<br>0<br>0 | 45<br>0 | 0<br>0           |  |  |
| UC (OOBFC) -><br>UC-><br>MC->                                                                                                    | 0<br>0<br>0 | 0<br>0      | 0<br>0      | 0<br>0<br>0 | 1<br>0  | 0<br>0           |  |  |
| UC (OOBFC) -><br>UC-><br>MC->                                                                                                    | 0<br>0<br>0 | 0<br>0<br>0 | 0<br>0<br>0 | 0<br>0<br>0 | 45<br>0 | 0<br>0           |  |  |
| UC (OOBFC) -><br>UC-><br>MC->                                                                                                    | 0<br>0<br>0 | 0<br>0<br>0 | 0<br>0<br>0 | 0<br>0<br>0 | 8<br>0  | 0<br>0           |  |  |

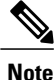

You can add the optional **detail** keyword at the end of the command to display all ports, regardless of whether the usage count is zero. If you do not use this optional keyword, the command displays the output for nonzero ports only. The port count for the Cisco Nexus 9000 Series switches is different in egress from other Cisco Nexus devices. Specifically, "UC(OOBFC)" can be ignored.

This example shows how to use the optional **cpu** keyword to display the peak buffer usage statistics of the shared buffer per port in egress:

Instant Buffer utilization for CPU port queues (total 48)

|          | Each lin<br>First li | e dis<br>ne di | plays o<br>splav f | cells<br>For 00- | utili<br>07, s | zed for<br>econd l | 8 co<br>ine f | nsectui<br>or 08-01 | ve queues<br>15, so on |   |
|----------|----------------------|----------------|--------------------|------------------|----------------|--------------------|---------------|---------------------|------------------------|---|
| İ        | On                   | e cel          | l repre            | esents           | appro          | kimatel            | y 208         | bytes               |                        |   |
|          | +                    |                | +                  | +                |                | +                  |               | +                   | +                      | + |
| [Q00-07] | 0                    | 0              | 0                  | 0                | 0              | 0                  | 0             | 0                   |                        |   |
| [Q08-15] | 0                    | 0              | 0                  | 0                | 0              | 0                  | 0             | 0                   |                        |   |
| [Q16-23] | 0                    | 0              | 0                  | 0                | 0              | 0                  | 0             | 0                   |                        |   |
| [Q24-31] | 0                    | 0              | 0                  | 0                | 0              | 0                  | 0             | 0                   |                        |   |
| [Q32-39] | 0                    | 0              | 0                  | 0                | 0              | 0                  | 0             | 0                   |                        |   |
| [Q40-47] | 0                    | 0              | 0                  | 0                | 0              | 0                  | 0             | 0                   |                        |   |

This example shows how to clear the system buffer maximum cell usage counter:

```
switch# clear counters buffers
Max Cell Usage has been reset successfully
```

This example shows how to set a buffer utilization threshold for a specific module:

```
switch(config)# hardware profile buffer info port-threshold module 1 threshold 10
Port threshold changed successfully
```

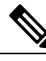

Note

The buffer threshold feature is not enabled for ports if they have a no-drop class configured (PFC).

```
Note
```

The configured threshold buffer count is checked every 5 seconds against all the buffers used by that port across all the queues of that port.

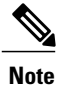

You can configure the threshold percentage configuration for all modules or for a specific module, which is applied to all ports. The default threshold value is 90% of the switch cell count of shared pool SP-0. This configuration applies to both Ethernet (front panel) and internal (HG) ports.

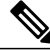

Note

The buffer threshold feature is not supported for ACI capable device ports.

This example shows how to display the current threshold configuration applied to all ports:

```
switch(config)# show hardware internal buffer info pkt-stats threshold
slot 6
=======
```

```
INSTANCE: 0
```

Module5 Instance0 Port1 Threshold90 Cells25926Module5 Instance0 Port2 Threshold90 Cells25926Module5 Instance0 Port3 Threshold90 Cells25926Module5 Instance0 Port4 Threshold90 Cells25926

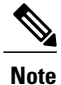

When a port's buffer usage exceeds the configured/default threshold, a syslog message is generated. The message rate is limited to one syslog message per minute per port.

This example shows how to display the last five times that the buffer utilization exceeded the configured threshold value for all ports:

```
switch(config)# show hardware internal buffer info pkt-stats port-log
slot 6
_____
INSTANCE: 0
_____
INSTANCE: 1
 _____
INSTANCE: 2
_____
[ BCM PORT 53 ]
10-22-2013 15:31:53.288058 Module 6 Instance 2 Port 53 buffer threshold 30893 cells[107.2%
 - ~6.1MB] exceeded 25926[90%]
10-22-2013 15:31:48.276873 Module 6 Instance 2 Port 53 buffer threshold 30908 cells[107.3%
 - ~6.1MB] exceeded 25926[90%]
10-22-2013 15:31:43.267519 Module 6 Instance 2 Port 53 buffer threshold 30895 cells[107.2%
  ~6.1MB] exceeded 25926[90%]
10-22-2013 15:31:38.259104 Module 6 Instance 2 Port 53 buffer threshold 30843 cells[107.1%
 - ~6.1MB] exceeded 25926[90%]
10-22-2013 15:31:33.247011 Module 6 Instance 2 Port 53 buffer threshold 30988 cells[107.6%
 - ~6.1MB] exceeded 25926[90%]
slot 7
_____
INSTANCE: 0
_____
INSTANCE: 1
_____
INSTANCE: 2
slot 8
_____
INSTANCE: 0
_____
INSTANCE: 1
_____
slot 22
_____
INSTANCE: 0
_____
INSTANCE: 1
_____
[ BCM PORT 18 ]
```

Eth2/16

Eth2/17

Eth2/18

Eth2/19

Eth2/20

Eth2/21

Eth2/22

Eth2/23

Eth2/24

10-22-2013 15:31:52.629807 Module 22 Instance 1 Port 18 buffer threshold 33572 cells[116.5% - ~6.7MB] exceeded 25926[90%] 10-22-2013 15:31:47.619395 Module 22 Instance 1 Port 18 buffer threshold 33553 cells[116.5% ~6.7MB] exceeded 25926[90%] 10-22-2013 15:31:42.599171 Module 22 Instance 1 Port 18 buffer threshold 33625 cells[116.7% ~6.7MB] exceeded 25926[90%] 10-22-2013 15:31:37.579255 Module 22 Instance 1 Port 18 buffer threshold 33582 cells[116.6% ~6.7MB] exceeded 25926[90%] 10-22-2013 15:31:32.569250 Module 22 Instance 1 Port 18 buffer threshold 33562 cells[116.5% - ~6.7MB] exceeded 25926[90%]

This example shows how to display the interface hardware mappings:

| eor15#<br>Legends                                                                                                    | show interfac | ce hai | dware | e-mapp: | ings  |       |       |
|----------------------------------------------------------------------------------------------------|---------------|--------|-------|---------|-------|-------|-------|
| Legends:<br>SMod - Source Mod. 0 is N/A<br>Unit - Unit on which port resides. N/A for port channels<br>HPort - Hardware Port Number or Hardware Trunk Id:<br>FPort - Fabric facing port number. 255 means N/A<br>NPort - Front panel port number<br>VPort - Virtual Port Number1 means N/A |               |        |       |         |       |       |       |
| Name                                                                                                    | Ifindex       | Smod   | Unit  | HPort   | FPort | NPort | VPort |
| Eth2/1                                                                                                    | 1a080000      | 4      | 0     | 13      | 255   | 0     | -1    |
| Eth2/2                                                                                                    | 1a080200      | 4      | 0     | 14      | 255   | 1     | -1    |
| Eth2/3                                                                                                    | 1a080400      | 4      | 0     | 15      | 255   | 2     | -1    |
| Eth2/4                                                                                                    | 1a080600      | 4      | 0     | 16      | 255   | 3     | -1    |
| Eth2/5                                                                                                    | 1a080800      | 4      | 0     | 17      | 255   | 4     | -1    |
| Eth2/6                                                                                                    | 1a080a00      | 4      | 0     | 18      | 255   | 5     | -1    |
| Eth2/7                                                                                                    | 1a080c00      | 4      | 0     | 19      | 255   | 6     | -1    |
| Eth2/8                                                                                                    | 1a080e00      | 4      | 0     | 20      | 255   | 7     | -1    |
| Eth2/9                                                                                                    | 1a081000      | 4      | 0     | 21      | 255   | 8     | -1    |
| Eth2/10                                                                                                    | ) 1a081200    | 4      | 0     | 22      | 255   | 9     | -1    |
| Eth2/11                                                                                                    | la081400      | 4      | 0     | 23      | 255   | 10    | -1    |
| Eth2/12                                                                                                    | 2 1a081600    | 4      | 0     | 24      | 255   | 11    | -1    |
| Eth2/13                                                                                                    | 3 1a081800    | 4      | 0     | 25      | 255   | 12    | -1    |
| Eth2/14                                                                                                    | l 1a081a00    | 4      | 0     | 26      | 255   | 13    | -1    |
| Eth2/15                                                                                                    | 5 1a081c00    | 4      | 0     | 27      | 255   | 14    | -1    |

## Monitoring Buffer Usage for ACI Capable Devices

0

0

0

0

0

0

0

0

0

2.8

29

30

31

32

33

34

35

36

You can monitor and verify the buffer usage of ACI capable devices with the following command:

15

16

17

18

19

20

21

22

23

-1

-1

-1

-1

-1

-1

-1

-1

-1

255

255

255

255

255

255

255

255

255

show hardware internal ns buffer info pkt-stats [input] [module module] [instance instance] [detail].

Use the command to display statistics for the following:

· Ingress or egress buffers

1a081e00 4

1a082000 4

1a082200 4

1a082400 4

1a082600 4

1a082800 4

1a082a00 4

1a082c00 4

1a082e00 4

- Global service pools
- Ports per pool

(Displays statistics for nonzero ports or for all ports when specifying the detail parameter).

Note

When no instance (ASICs) is specified, statistics for all instances is displayed.

The command also displays statistics for different directions of traffic (ingress straight, ingress hairpin, egress straight).

The command has XML support.

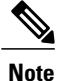

The minimum-threshold and maximum-threshold parameters are not supported on the Cisco Nexus 9300 and N9K-X9564TX and N9K-X9564PX linecards.

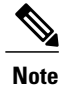

Peak buffer usage is not supported on ACI capable device ports.

Note

For ACI capable devices with regards to unicast queues that extend into the ASIC, you can configure (global, not per port) which QoS group to measure statistics. To specify the QoS group, use the **hardware qos eoq stats-class** *qos-group* command, where *qos-group* can be a QoS group value <0 - 3> or *all* for all QoS groups. The default is QoS group value 0.

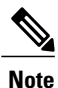

For ACI capable devices, you can configure the buffer with the hardware qos ns-buffer-profile command.

The command affects the entire switch across all QoS groups and has the following options:

| burst       | Burst optimized                                                                                                |
|-------------|----------------------------------------------------------------------------------------------------|
|             | Allows a given VOQ/flow to have burst absorption up to a maximum of 2 MB.                                      |
|             | Suitable for medium burst absorption with some fairness among VOQs.                                            |
| mesh        | Mesh optimized                                                                                                 |
|             | Allows a given VOQ/flow to have burst absorption up to a maximum of 500 KB.                                    |
|             | Suitable for low burst-absorption and provides some fairness among VOQs.                                       |
| ultra-burst | Ultra burst optimized                                                                                          |
|             | Allows a given VOQ/flow to have the highest possible burst absorption. (constrained by the maximum pool limit) |
|             | Suitable for high burst absorption.                                                                            |

This example shows how to display the buffer usage for egress:

switch#
switch# show hardware internal ns buffer info pkt-stats

slot 1 ======

INSTANCE: 0

### Ingress Straight Traffic:

|                                                                                                  |       |        |      |     | 1         |  |  |  |  |
|--------------------------------------------------------------------------------------------------|-------|--------|------|-----|-----------|--|--|--|--|
| Shared Service Pool Buffer Utilization (in cells)<br>One cell represents approximately 208 bytes |       |        |      |     |           |  |  |  |  |
| <br> <br>                                                                                        | DROP  | NODROP | SPAN | SUP | <br> <br> |  |  |  |  |
| Total Instant Usage                                                                              | 0     | 0      | 0    | 0   |           |  |  |  |  |
| Remaining Instant Usage                                                                          | 47946 | 0      | 256  | 450 |           |  |  |  |  |
| Shared Cells Count                                                                               | 30666 | 0      | 256  | 450 |           |  |  |  |  |
| Total Cells Count                                                                                | 47946 | 0      | 256  | 450 |           |  |  |  |  |

### Ingress Hairpin Traffic:

| Shared<br>  One         | d Service P<br>cell repre | ool Buffer<br>sents appro | Utilization<br>ximately 20 | n (in cells)<br>08 bytes |           |
|-------------------------|---------------------------|---------------------------|----------------------------|--------------------------|-----------|
| <br> <br>               | DROP                      | NODROP                    | SPAN                       | SUP                      | <br> <br> |
| Total Instant Usage     | 2830                      | 0                         | 0                          | 0                        |           |
| Remaining Instant Usage | 45327                     | 0                         | 45                         | 450                      |           |
| Shared Cells Count      | 39517                     | 0                         | 45                         | 450                      |           |
| Total Cells Count       | 48157                     | 0                         | 45                         | 450                      |           |

### Egress Straight Traffic:

| Shared<br>  One                                                                           | d Service Po<br>cell repres     | ool Buffer U<br>sents approx | tilizatior          | <br>n (in cells)  <br>)8 bytes |
|-------------------------------------------------------------------------------------------|---------------------------------|------------------------------|---------------------|--------------------------------|
| '<br> <br>                                                                                | DROP                            | NODROP                       | SPAN                | SUP                            |
| Total Instant Usage<br>Remaining Instant Usage<br>Shared Cells Count<br>Total Cells Count | 3049<br>94260<br>88669<br>97309 | 0<br>0<br>0<br>0             | 0<br>45<br>45<br>45 | 0<br>450<br>450<br>450         |

#### switch#

This example shows how to display the buffer usage for ingress:

switch # show hardware internal ns buffer info pkt-stats input

slot 1 ======

I

INSTANCE: 0

1

### Ingress Straight Traffic:

| Shar<br>  0r            | ed Service Po<br>e cell repres | ool Buffer<br>sents appro | Utilization<br>ximately 20 | n (in cells<br>08 bytes | )  <br> |
|-------------------------|--------------------------------|---------------------------|----------------------------|-------------------------|---------|
|                         | DROP                           | NODROP                    | SPAN                       | SUP                     |         |
|                         | ·                              |                           |                            |                         |         |
| Total Instant Usage     | 0                              | 0                         | 0                          | 0                       |         |
| Remaining Instant Usage | 47946                          | 0                         | 256                        | 450                     |         |
| Shared Cells Count      | 47946                          | 0                         | 256                        | 450                     |         |
| Total Cells Count       | 47946                          | 0                         | 256                        | 450                     |         |

## Ingress Hairpin Traffic:

| Shared                                                                                    | d Service P<br>cell repre       | ool Buffer<br>sents appro | Utilization<br>ximately 20 | n (in cells)<br>)8 bytes |
|-------------------------------------------------------------------------------------------|---------------------------------|---------------------------|----------------------------|--------------------------|
| <br> <br>                                                                                 | DROP                            | NODROP                    | SPAN                       | SUP                      |
| Total Instant Usage<br>Remaining Instant Usage<br>Shared Cells Count<br>Total Cells Count | 2830<br>45327<br>48157<br>48157 | 0<br>0<br>0               | 0<br>45<br>45<br>45        | 0<br>450<br>450<br>450   |

| Ins<br>Each lin<br>One  | tant Buffer<br>e displays n<br>port fo<br>cell repres | utilizatio<br>umber of o<br>r each poi<br>ents appro | on per port<br>cells utili<br>Licy class<br>oximately 2 | per pool<br>zed for a<br>208 bytes | given  <br> <br> <br> |
|-------------------------|-------------------------------------------------------|------------------------------------------------------|---------------------------------------------------------|------------------------------------|-----------------------|
| <br> ASIC Port          | Q0                                                    | Q1                                                   | Q2                                                      | Q3                                 | SUP                   |
| [MACF4]<br>UC-><br>MC-> | 2830<br>0                                             | 0<br>0                                               | 0<br>0                                                  | 0<br>0                             | 0                     |

### Egress Straight Traffic:

| <br> <br> <br>                                                                                | Shared<br>One | d Service P<br>cell repre       | ool Buffer<br>sents appro | Utilizatio<br>ximately 2  | n (in cells)<br>08 bytes      |
|-----------------------------------------------------------------------------------------------|---------------|---------------------------------|---------------------------|---------------------------|-------------------------------|
| <br> <br>                                                                                     |               | DROP                            | NODROP                    | SPAN                      | SUP                           |
| <br>Total Instant Usage<br>Remaining Instant Usage<br>Shared Cells Count<br>Total Cells Count |               | 2865<br>94444<br>97309<br>97309 | 0<br>0<br>0<br>0          | 0<br>45<br>45<br>45<br>45 | 0<br>450<br>450<br>450<br>450 |
| [MACN11]<br>UC-><br>MC->                                                                      | 2865<br>0     | 0<br>0                          | 0<br>0                    | 0<br>0                    | 0                             |

switch#

slot 1 =======

INSTANCE: 0

Ingress Straight Traffic:

------

| Shared Service Pool Buffer Utilization (in cells)<br>One cell represents approximately 208 bytes |       |        |      |     |  |  |
|--------------------------------------------------------------------------------------------------|-------|--------|------|-----|--|--|
| <br> <br>                                                                                        | DROP  | NODROP | SPAN | SUP |  |  |
| '<br>Total Instant Usage                                                                         | 0     | 0      | 0    | 0   |  |  |
| Remaining Instant Usage                                                                          | 47946 | 0      | 256  | 450 |  |  |
| Shared Cells Count                                                                               | 47946 | 0      | 256  | 450 |  |  |
| Total Cells Count                                                                                | 47946 | 0      | 256  | 450 |  |  |

### Ingress Hairpin Traffic:

| Shared Service Pool Buffer Utilization (in cells)<br>One cell represents approximately 208 bytes |       |        |      |     |  |  |  |
|--------------------------------------------------------------------------------------------------|-------|--------|------|-----|--|--|--|
| <br> <br>                                                                                        | DROP  | NODROP | SPAN | SUP |  |  |  |
| '<br>Total Instant Usage                                                                         | 2830  | 0      | 0    | 0   |  |  |  |
| Remaining Instant Usage                                                                          | 45327 | 0      | 45   | 450 |  |  |  |
| Shared Cells Count                                                                               | 48157 | 0      | 45   | 450 |  |  |  |
| Total Cells Count                                                                                | 48157 | 0      | 45   | 450 |  |  |  |

| Ins<br>Each line<br>One | tant Buffer<br>e displays n<br>port fo<br>cell repres | utilization<br>number of of<br>or each pois<br>sents appro | on per por<br>cells util<br>licy class<br>oximately | t per pool<br>ized for a<br>208 bytes | given |
|-------------------------|-------------------------------------------------------|------------------------------------------------------------|-----------------------------------------------------|---------------------------------------|-------|
| ASIC Port               | Q0                                                    | Q1                                                         | Q2                                                  | Q3                                    | SUP   |
| [MACF4]<br>UC->         | 2830                                                  | 0                                                          | 0                                                   | 0                                     | 0     |

Egress Straight Traffic:

| Shared Service Pool Buffer Utilization (in cells)<br>One cell represents approximately 208 bytes |                               |                                 |                  |                     |                        |  |
|--------------------------------------------------------------------------------------------------|-------------------------------|---------------------------------|------------------|---------------------|------------------------|--|
| <br> <br>                                                                                        |                               | DROP                            | NODROP           | SPAN                | SUP                    |  |
| Total Instant U<br>Remaining Insta<br>Shared Cells Co<br>Total Cells Cou                         | sage<br>nt Usage<br>unt<br>nt | 2865<br>94444<br>97309<br>97309 | 0<br>0<br>0<br>0 | 0<br>45<br>45<br>45 | 0<br>450<br>450<br>450 |  |
| [MACN11]<br>UC-><br>MC->                                                                         | 2865<br>0                     | 0<br>0                          | 0<br>0           | 0<br>0              | 0<br>                  |  |

switch#

This example shows how to display the real-time status of the linecard buffer:

switch(config)# show hardware internal ns buffer info pkt-stats module 3

INSTANCE: 0

I

Ingress Straight Traffic:

1

| Shared<br>  Shared<br>  One             | Service P<br>cell repre | ool Buffer U<br>sents approx | Utilization | n (in cells)<br>08 bytes |
|-----------------------------------------|-------------------------|------------------------------|-------------|--------------------------|
| <br> <br>                               | DROP                    | NODROP                       | SPAN        | SUP                      |
| Total Instant Usage                     | 0                       | 0                            | 0           | 0                        |
| Remaining Instant Usage                 | 47946                   | 0                            | 256         | 450                      |
| Shared Cells Count<br>Total Cells Count | 30666<br>47946          | 0<br>0                       | 256<br>256  | 450<br>450               |

#### Ingress Hairpin Traffic:

-----

| Shared Service Pool Buffer Utilization (in cells)<br>One cell represents approximately 208 bytes |       |        |      |     |   |  |  |
|--------------------------------------------------------------------------------------------------|-------|--------|------|-----|---|--|--|
| <br> <br>                                                                                        | DROP  | NODROP | SPAN | SUP |   |  |  |
| Total Instant Usage                                                                              | 0     | 0      | 0    | 0   | ľ |  |  |
| Remaining Instant Usage                                                                          | 48157 | 0      | 45   | 450 |   |  |  |
| Shared Cells Count                                                                               | 39517 | 0      | 45   | 450 |   |  |  |
| Total Cells Count                                                                                | 48157 | 0      | 45   | 450 |   |  |  |

## Egress Straight Traffic:

| <br> <br>           | DROP           | NODROP | SPAN     | SUP        |  |  |
|---------------------|----------------|--------|----------|------------|--|--|
| Total Instant Usage | 0              | 0      | 0        | 0          |  |  |
| Shared Cells Count  | 97309<br>88669 | 0      | 45<br>45 | 450<br>450 |  |  |
| Total Cells Count   | 97309          | 0      | 45       | 450        |  |  |

INSTANCE: 1

#### Ingress Straight Traffic:

\_\_\_\_\_

|                                                                             |                                                                             | Sharec<br>One                                                                       | l Service P<br>cell repre                                                                   | ool Buffer<br>sents appro                                                 | Utilizati<br>ximately                                     | on (in cell:<br>208 bytes               | s) |
|-----------------------------------------------------------------------------|-----------------------------------------------------------------------------|-------------------------------------------------------------------------------------|---------------------------------------------------------------------------------------------|---------------------------------------------------------------------------|-----------------------------------------------------------|-----------------------------------------|----|
| <br> <br>                                                                   |                                                                             |                                                                                     | DROP                                                                                        | NODROP                                                                    | SPAN                                                      | SUP                                     |    |
| Total In<br>Remainin<br>Shared (<br>Total Co<br> <br> <br>  Ea<br> <br>  Ea | nstant U.<br>ng Insta:<br>Cells Cou<br>ells Cou<br>Inst.<br>ach line<br>One | sage<br>nt Usage<br>unt<br>nt<br>ant Buffer<br>displays r<br>port fo<br>cell repres | 32691<br>15255<br>30666<br>47946<br>utilizatio<br>number of c<br>or each pol<br>sents appro | 0<br>0<br>0<br>0<br>n per port<br>ells utiliz<br>icy class<br>ximately 20 | 0<br>256<br>256<br>256<br>per pool<br>ed for a<br>8 bytes | 314<br>136<br>450<br>450<br>given  <br> |    |
|                                                                             | ort                                                                         | ++<br>Q0<br>++                                                                      | <br>Q1<br>+                                                                                 | Q2<br>+_                                                                  | Q3<br>+                                                   | + <br>SUP  <br>+                        |    |
| [MACN0]                                                                     | UC-><br>MC->                                                                | 136<br>0                                                                            | 0<br>0                                                                                      | 0<br>0                                                                    | 0<br>0                                                    |                                         |    |
| [MACN1]                                                                     | UC->                                                                        | 136                                                                                 | 0                                                                                           | 0                                                                         | 0                                                         |                                         |    |

|          | MC->              | 0          | 0      | 0      | 0      |  |
|----------|-------------------|------------|--------|--------|--------|--|
| [MACN2]  | UC-><br>MC->      | 260<br>0   | 0<br>0 | 0<br>0 | 0<br>0 |  |
| [MACN3]  | UC-><br>MC->      | 260<br>0   | 0<br>0 | 0<br>0 | 0<br>0 |  |
| [MACN4]  | UC-><br>MC->      | 15668<br>0 | 0<br>0 | 0<br>0 | 0<br>0 |  |
| [MACN5]  | UC-><br>MC->      | 19255<br>0 | 0<br>0 | 0<br>0 | 0<br>0 |  |
| [MACN6]  | UC-><br>MC->      | 416<br>0   | 0<br>0 | 0<br>0 | 0<br>0 |  |
| [MACN7]  | UC-><br>MC->      | 432<br>0   | 0<br>0 | 0<br>0 | 0<br>0 |  |
| [MACN8]  | UC-><br>MC->      | 15667<br>0 | 0<br>0 | 0<br>0 | 0<br>0 |  |
| [MACN9]  | UC-><br>MC->      | 17739<br>0 | 0<br>0 | 0<br>0 | 0<br>0 |  |
| [MACN10] | ]<br>UC-><br>MC-> | 544<br>0   | 0<br>0 | 0<br>0 | 0<br>0 |  |
| [MACN11] | ]<br>UC-><br>MC-> | 565<br>0   | 0<br>0 | 0<br>0 | 0<br>0 |  |

Ingress Hairpin Traffic:

------

| Shared Service Pool Buffer Utilization (in cells)  <br>One cell represents approximately 208 bytes |       |        |      |     |           |  |
|----------------------------------------------------------------------------------------------------|-------|--------|------|-----|-----------|--|
| <br> <br>                                                                                          | DROP  | NODROP | SPAN | SUP | <br> <br> |  |
| Total Instant Usage                                                                                | 0     | 0      | 0    | 0   |           |  |
| Remaining Instant Usage                                                                            | 48157 | 0      | 45   | 450 |           |  |
| Shared Cells Count                                                                                 | 39517 | 0      | 45   | 450 |           |  |
| Total Cells Count                                                                                  | 48157 | 0      | 45   | 450 |           |  |

Egress Straight Traffic: -----

| Sharec<br>  Sharec<br>  One | d Service P<br>cell repre | ool Buffer<br>sents appro: | Utilization<br>ximately 20 | n (in cells)<br>08 bytes | -<br> <br>  |
|-----------------------------|---------------------------|----------------------------|----------------------------|--------------------------|-------------|
| <br> <br>                   | DROP                      | NODROP                     | SPAN                       | SUP                      | <br> <br> - |
| '<br>Total Instant Usage    | 0                         | 0                          | 0                          | 0                        | 1           |
| Remaining Instant Usage     | 97309                     | 0                          | 45                         | 450                      |             |
| Shared Cells Count          | 88669                     | 0                          | 45                         | 450                      |             |
| Total Cells Count           | 97309                     | 0                          | 45                         | 450                      |             |

switch(config)# show hardware internal ns buffer info pkt-stats in input instance switch(config)# show hardware internal ns buffer info pkt-stats input module 3

INSTANCE: 0 \_\_\_\_\_

I

Ingress Straight Traffic: ------

1

| Shared Service Pool Buffer Utilization (in cells)<br>One cell represents approximately 208 bytes |       |        |      |     |  |  |
|--------------------------------------------------------------------------------------------------|-------|--------|------|-----|--|--|
| <br> <br>                                                                                        | DROP  | NODROP | SPAN | SUP |  |  |
| Total Instant Usage                                                                              | 0     | 0      | 0    | 0   |  |  |
| Remaining Instant Usage                                                                          | 47946 | 0      | 256  | 450 |  |  |
| Shared Cells Count                                                                               | 47946 | 0      | 256  | 450 |  |  |
| Total Cells Count                                                                                | 47946 | 0      | 256  | 450 |  |  |

#### Ingress Hairpin Traffic:

-----

|                         |                           |                           |                            |                          | • I.        |
|-------------------------|---------------------------|---------------------------|----------------------------|--------------------------|-------------|
| Shared One              | l Service P<br>cell repre | ool Buffer<br>sents appro | Utilizatior<br>ximately 20 | n (in cells)<br>)8 bytes | i           |
| <br> <br>               | DROP                      | NODROP                    | SPAN                       | SUP                      | <br> <br> - |
| Total Instant Usage     | 0                         | 0                         | 0                          | 0                        | ľ           |
| Remaining Instant Usage | 48157                     | 0                         | 45                         | 450                      |             |
| Shared Cells Count      | 48157                     | 0                         | 45                         | 450                      |             |
| Total Cells Count       | 48157                     | 0                         | 45                         | 450                      |             |

## Egress Straight Traffic:

| Shared Service Pool Buffer Utilization (in cells)  <br>One cell represents approximately 208 bytes |                         |        |                |                   |  |  |
|----------------------------------------------------------------------------------------------------|-------------------------|--------|----------------|-------------------|--|--|
| <br> <br>                                                                                          | DROP                    | NODROP | SPAN           | SUP               |  |  |
| Total Instant Usage                                                                                | 0                       | 0      | 0              | 0                 |  |  |
| Shared Cells Count<br>Total Cells Count                                                            | 97309<br>97309<br>97309 | 0      | 45<br>45<br>45 | 450<br>450<br>450 |  |  |

INSTANCE: 1

#### Ingress Straight Traffic:

------

| <br>  Shared Service Pool Buffer Utilization (in cells)  <br>  One cell represents approximately 200 bytes                                                                                                    |              |                |        |          |        |                  |  |
|----------------------------------------------------------------------------------------------------|--------------|----------------|--------|----------|--------|------------------|--|
|                                                                                                    |              | Ulle           | DROP   | NODROP   | SPAN   | SUP              |  |
| Image       32691       0       0       314         Remaining Instant Usage       15255       0       256       136         Shared Cells Count       47946       0       256       450         Total Cells Count       47946       0       256       450         Image: State Cells Count       47946       0       256       450         Image: State Cells Count       47946       0       256       450         Image: State Cells Count       47946       0       256       450         Image: State Cells Count       47946       0       256       450         Image: State Cells Count       47946       0       256       450         Image: State Cells Count       47946       0       256       450         Image: State Cells Count       47946       0       256       450         Image: State Cells Count       47946       0       256       450         Image: State Cells Count       47946       0       256       450         Image: State Cells Count       1       1       1       1         Image: State Cells Count       1       1       1       1         Image: State Cells Count       1 |              |                |        |          |        |                  |  |
|                                                                                                    | t            | ++<br>Q0<br>++ | Q1     | Q2<br>+_ | Q3     | + <br>SUP  <br>+ |  |
| [MACF0]<br>[MACF1]                                                                                                    | JC-><br>1C-> | 136<br>0       | 0<br>0 | 0<br>0   | 0<br>0 | 9                |  |
| [macri]                                                                                                    | JC->         | 260            | 0      | 0        | 0      | 5                |  |

| MC->     | 0     | 0 | 0 | 0 |     |  |
|----------|-------|---|---|---|-----|--|
| [MACF2]  |       |   |   |   |     |  |
| UC->     | 15668 | 0 | 0 | 0 | 279 |  |
| MC->     | 0     | 0 | 0 | 0 |     |  |
| [MACF9]  |       |   |   |   |     |  |
| UC->     | 416   | 0 | 0 | 0 | 7   |  |
| MC->     | 0     | 0 | 0 | 0 |     |  |
| [MACF10] |       |   |   |   |     |  |
| UC->     | 15667 | 0 | 0 | 0 | 5   |  |
| MC->     | 0     | 0 | 0 | 0 |     |  |
| [MACF11] |       |   |   |   |     |  |
| UC->     | 544   | 0 | 0 | 0 | 9   |  |
| MC->     | 0     | 0 | 0 | 0 |     |  |
|          |       |   |   |   |     |  |

Ingress Hairpin Traffic:

| Shared Service Pool Buffer Utilization (in cells)  <br>One cell represents approximately 208 bytes |       |        |      |     |  |  |
|----------------------------------------------------------------------------------------------------|-------|--------|------|-----|--|--|
| <br> <br>                                                                                          | DROP  | NODROP | SPAN | SUP |  |  |
| Total Instant Usage                                                                                | 0     | 0      | 0    | 0   |  |  |
| Remaining Instant Usage                                                                            | 48157 | 0      | 45   | 450 |  |  |
| Shared Cells Count                                                                                 | 48157 | 0      | 45   | 450 |  |  |
| Total Cells Count                                                                                  | 48157 | 0      | 45   | 450 |  |  |

#### Egress Straight Traffic:

| Shared Service Pool Buffer Utilization (in cells)  <br>One cell represents approximately 208 bytes |       |        |      |     |  |  |
|----------------------------------------------------------------------------------------------------|-------|--------|------|-----|--|--|
| <br> <br>                                                                                          | DROP  | NODROP | SPAN | SUP |  |  |
| '<br>Total Instant Usage                                                                           | 0     | 0      | 0    | 0   |  |  |
| Remaining Instant Usage                                                                            | 97309 | 0      | 45   | 450 |  |  |
| Shared Cells Count                                                                                 | 97309 | 0      | 45   | 450 |  |  |
| Total Cells Count                                                                                  | 97309 | 0      | 45   | 450 |  |  |

switch(config)#

I

## **Configuration Examples for Queuing and Scheduling**

In this section you can find examples of configuring queuing and scheduling.

## **Example: Configuring WRED on Egress Queues**

The following example shows how to configure the WRED feature on an egress queue:

```
configure terminal
 class-map type queuing match-any c-out-q1
   match qos-group 1
 class-map type queuing match-any c-out-q2
   match qos-group 1
 policy-map type queuing wred
   class type queuing c-out-q1
     random-detect minimum-threshold 10 bytes maximum-threshold 1000 bytes
   class type queuing c-out-q2
     random-detect threshold burst-optimized ecn
```

## **Example: Configuring Traffic Shaping**

The following example shows how to configure traffic shaping using 1000 packets per second (pps)::

```
configure terminal
  class-map type queuing match-any c-out-ql
    match qos-group 1
    class-map type queuing match-any c-out-q2
    match qos-group 1
policy-map type queuing pqu
    class type queuing c-out-q1
    shape min 100 pps max 500 pps
    class type queuing c-out-q2
    shape min 200 pps max 1000 pps
    show policy-map type queuing pqu
```